MapleMBSE Application Guide

Copyright  ${\ensuremath{\mathbb C}}$  Maplesoft, a division of Waterloo Maple Inc. 2019

MapleMBSE Application Guide

# Contents

| Introduction                                                 | v  |
|--------------------------------------------------------------|----|
| 1 Blocks in MapleMBSE                                        | 1  |
| 1.1 Blocks Table                                             | 1  |
| Creating a Block                                             | 2  |
| 1.2 Creating Association, Aggregation and Composition        | 3  |
| 1.3 Creating Direct Association, Aggregation and Composition | 4  |
| 1.4 Block Generalization, Values and Operation               | 6  |
| 1.5 Constraint Blocks                                        | 8  |
| 2 The Fitness Tracker Model                                  | 11 |
| 2.1 Packages                                                 | 11 |
| 2.2 Requirements Table                                       | 12 |
| Creating Requirements                                        | 12 |
| 2.3 Use Case Table                                           | 14 |
| Creating a Use Case Table                                    | 15 |
| 2.4 Blocks Table                                             | 16 |
| Blocks Tree                                                  | 16 |
| Block Satisfaction Matrix                                    | 23 |
| 2.5 Internal Blocks Table                                    | 23 |
| Block Property Table                                         | 24 |
| Block Connector Table                                        | 25 |
| Property Connector Table                                     | 26 |
| 2.6 Activity Diagram                                         | 27 |
| Creating Actions for an Activity                             | 28 |
| 3 State Machine Diagram                                      | 35 |
| 3.1 How to Create a State Machine Diagram                    | 36 |
| 3.2 How to Create States and Transitions                     | 36 |
| 3.3 How to Create Triggers with Signal Events                | 37 |
| 4 Count Down Timer Model                                     | 39 |
| 4.1 Requirements Table                                       | 40 |
| 4.2 UseCase Table                                            | 40 |
| 4.3 CountDownTimer Table                                     | 41 |
| Signal Table                                                 | 42 |
| Time Event Table                                             | 43 |
| 4.4 Timer Behavior Table                                     | 44 |
| 4.5 StateMachine Properties Table                            | 45 |
| Transition Table                                             | 46 |
| 4.6 ActivityNodeTable                                        | 47 |
| Opaque Behavior Table                                        | 48 |
| Activity ObjectFlow Table                                    | 49 |
| Activity ControlFlow Table                                   | 49 |
| 4.7 State Behavior Table                                     | 51 |
|                                                              |    |

| State Behavior ControlFlow Table  | 52 |
|-----------------------------------|----|
| State ControlFlow Condition Table | 53 |
| 5 Turbofan Engine Model           | 55 |
| 5.1 Introduction                  | 55 |
| 5.2 Turbofan Model                | 55 |
| 5.3 Requirements                  | 55 |
| 5.4 ValueType                     | 56 |
| 5.5 Constraint Blocks             | 56 |
| 5.6 System Model                  | 56 |
| 5.7 Results                       | 56 |
| 5.8 References                    | 57 |
| 6 UAV Model                       | 59 |
| 6.1 Introduction                  | 59 |
| 6.2 Analyze Stakeholder Needs     | 59 |
| 6.3 Mission Requirement           | 60 |
| 6.4 System Requirements           | 60 |
| System Behavior                   | 60 |
| Weight Estimation                 | 60 |
| Wing Area Estimation              | 61 |
| 6.5 References                    | 61 |
| 7 FMEA Template                   | 63 |
| 7.1 Introduction                  | 63 |
| 7.2 FMEA                          | 63 |
| 7.3 Recommended Action            | 64 |
| 7.4 References                    | 64 |
|                                   |    |

# Introduction

# MapleMBSE Application Guide Overview

MapleMBSE<sup>™</sup> gives an intuitive, spread-sheet based user interface for entering detailed system design definitions, which include structures, behaviors, requirements, and parametric constraints.

The Application directory of your MapleMBSE installation contains six applications. Each of the chapters in this guide corresponds to one of the applications:

| Chapter | Application Name                                         | Description                                                                                                    |
|---------|----------------------------------------------------------|----------------------------------------------------------------------------------------------------|
| 1       | Working With Blocks in MapleMBSE                         | The first application uses the<br>TWCSysML-Structure.mse file to demonstrate<br>the use of blocks in MapleMBSE                                                                                      |
| 2       | Creating a Model in MapleMBSE (Fitness<br>Tracker Model) | This model uses the <b>TWCSysML-Model.mse</b><br>and <b>TWCSysML-ModelActivity.mse</b> files to<br>demonstrate how to create a model in<br>MapleMBSE which can be exported to the<br>Teamwork Cloud |
| 3       | Working With State Machine Diagrams in<br>MapleMBSE      | The example in this chapter defines how to create states, define their transitions and the events that trigger these transitions using MapleMBSE.                                                   |
| 4       | Count Down Timer Model                                   | This chapter contains a model of Countdown<br>Timer that uses <b>TWCSysML-Timer.mse</b> to<br>create a simulatable Timer model.                                                                     |
| 5       | Turbofan Engine Model                                    | This example model is used to identify design<br>points of a turbofan engine. MapleMBSE and<br>Cameo Systems Modeler <sup>™</sup> were used to create<br>a turbofan example model                   |
| 6       | UAV Model                                                | This model uses Object Oriented System<br>Engineering Methodology (OOSEM) to design<br>a conceptual model of an Unmanned Aerial<br>Vehicle (UAV).                                                   |
| 7       | FMEA Template                                            | This model is used to perform FMEA analysis<br>by accessing SysML model elements from the<br>Teamwork Cloud server.                                                                                 |

# **Related Products**

MapleMBSE 2019 requires the following products:

• Microsoft® Excel® 2010 Service Pack 2, Excel 2016 or Excel 2019.

• Oracle® Java® SE Runtime Environment 8.

Note: MapleMBSE looks for a Java Runtime Environment in the following order:

1) If you use the -vm option specified in OSGiBridge.init (not specified by default)

2) If your environment has a system JRE (meaning either: JREs specifed by the environment variables JRE\_HOME and JAVA\_HOME in this order, or a JRE specified by the Windows Registry (created by JRE installer) ), MapleMBSE will use it.

3) The JRE installed in the MapleMBSE installation directory.

If you are using IBM® Rational® Rhapsody® with MapleMBSE, the following version is supported: Rational Rhapsody Version 8.15

- Teamwork Cloud<sup>TM</sup> server 18.5 SP3 or 19.0 SP2
- Note that the architecture of the supported non-server products (that is, 32-bit or 64-bit) must match the architecture of your MapleMBSE architecture.

## **Related Resources**

| Resource                | Description                                                   |
|-------------------------|---------------------------------------------------------------|
|                         | System requirements and installation instructions for         |
| MapleMBSE Installation  | MapleMBSE. The MapleMBSE Installation Guide is available      |
| Guide                   | in the Install.html file located either on your MapleMBSE     |
|                         | installation DVD or the folder where you installed MapleMBSE. |
| MapleMBSE User Guide    | Instructions for using MapleMBSE software. The MapleMBSE      |
|                         | User Guide is available in the folder where you installed     |
|                         | MapleMBSE.                                                    |
| MapleMBSE Configuration |                                                               |
| Guide                   |                                                               |

For additional resources, visit http://www.maplesoft.com/site\_resources.

### **Getting Help**

To request customer support or technical support, visit http://www.maplesoft.com/support.

#### **Customer Feedback**

Maplesoft welcomes your feedback. For comments related to the MapleMBSE product documentation, contact <u>doc@maplesoft.com</u>.

### Copyrights

• Microsoft, Windows, Windows Server, Excel, and Internet Explorer are registered trademarks of Microsoft Corporation.

- Teamwork Cloud, Cameo Systems Modeler, and MagicDraw are registered trademarks of No Magic, Inc.
- Eclipse is a trademark of Eclipse Foundation, Inc.
- UML is a registered trademark or trademark of Object Management Group, Inc. in the United States and/or other countries.

# 1 Blocks in MapleMBSE

# 1.1 Blocks Table

The block diagram shown below is created using MapleMBSE and syncing it to the Teamwork Cloud. This chapter will explain how to work with blocks in MapleMBSE.

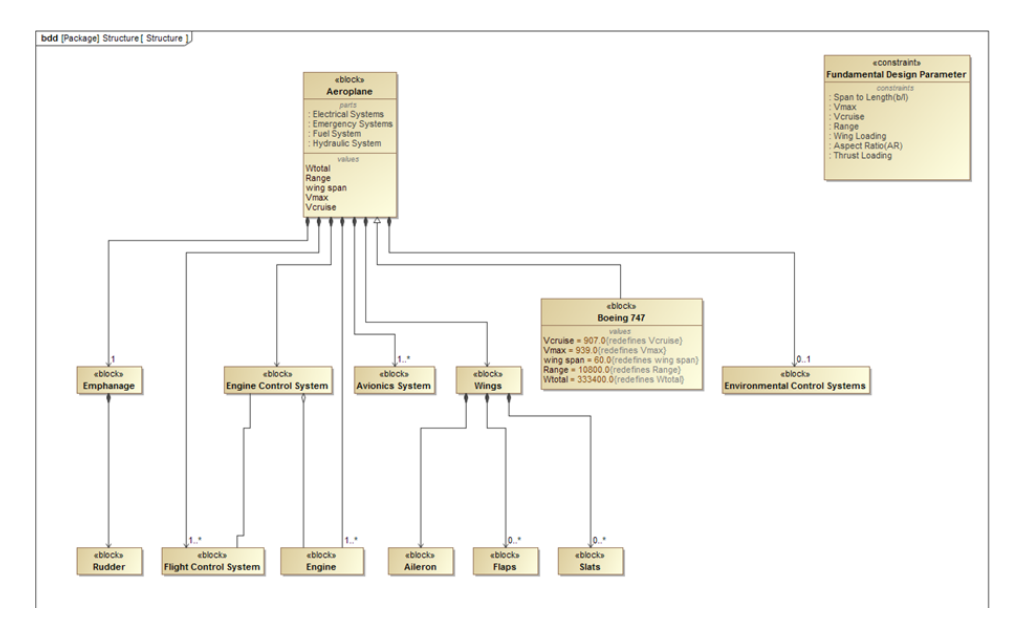

This example is created with the following package structure:

Model

+ Structure

The list of features available in MapleMBSE to define blocks are:

- Association
- Aggregation
- Composition
- Generalization
- OwnedEnd Multiplicty
- Constraint
- Property

- Value
- Operations
- Redefine Value

BlocksTree / BlocksTreeDirect / BlockProperties / Redefines / ConstraintTable / BlockConstraintTable / ParametricTable

The configuration file, **TWCSysML-Structure.mse** defines *seven* worksheet templates to work with blocks:

- The **BlocksTree** and **BlocksTreeDirect** worksheets are used to create blocks and their relationships.
- The **BlockProperties** worksheet is used to create generalizations, values and operations.
- The Redefines worksheet is used to specify values and redefine values to blocks.
- The **ConstraintTable** worksheet is used to create parameters, opaque expressions and define constraint blocks.
- **BlockConstraintTable** is used to create a direct association between Blocks and Constraint Blocks.
- Parametric Table is used to create a binding connector between the constraint parameters.

### **Creating a Block**

To create a block, enter a name for the block in the column C insertion area (the **Block Top** Level column) as shown below. A block called **Aeroplane** is created.

| _ |   |   |                  |                    |             |
|---|---|---|------------------|--------------------|-------------|
| 1 | Α | В | С                | D                  | E F         |
| 1 |   |   |                  |                    |             |
| 2 |   |   |                  |                    |             |
| 3 |   |   | Block Top level* | Block 2nd Level*   | Aggregation |
| 5 |   |   |                  |                    |             |
| 6 |   |   | ¥                | - Enter block nome |             |
| 7 |   |   |                  | Enter block fiame  |             |
| 8 |   |   |                  |                    |             |
| _ |   |   |                  | Į                  |             |
| 1 | Α | В | С                | D                  | E           |
| 1 |   |   |                  |                    |             |
| 2 |   |   |                  |                    |             |
| 3 |   |   | Block Top level* | Block 2nd Level*   | Aggregation |
| 5 |   |   | Aeroplane        |                    |             |
| 6 |   |   |                  |                    |             |

To create a relation between blocks, they must first be created in the **Block Top Level** column before they can be added in the second level.

Blocks can be created in all worksheets except for the ConstraintTable worksheet.

## 1.2 Creating Association, Aggregation and Composition

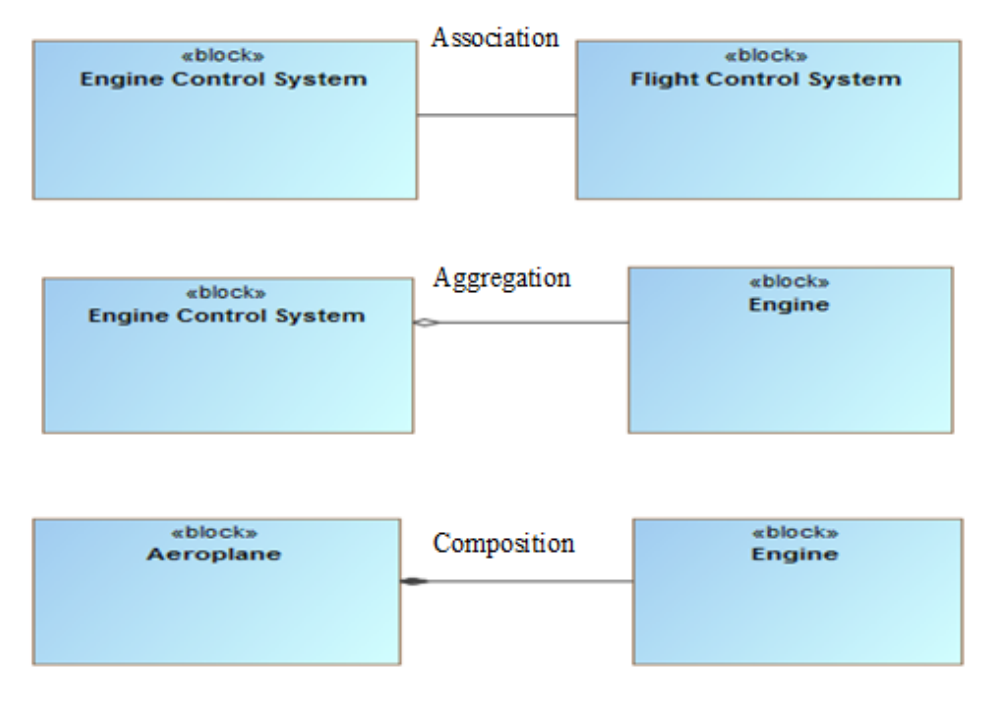

To create relations without direction, use the **BlocksTree** worksheet. The blocks need to be created as shown below.

To create Association relations:

1. Enter the block name in the Block Top Level column.

| Block Top level*      | Block 2nd Level* | Aggregation |
|-----------------------|------------------|-------------|
| Aeroplane             |                  |             |
| Engine                |                  |             |
| Engine Control System |                  |             |
| Flight Control System |                  |             |

2. The row is highlighted as a duplicate key to indicate the block already exists. Enter the related block name in the **Block 2nd Level** column, in the same row.

| Block Top level*      | Block 2nd Level* | Aggregation |
|-----------------------|------------------|-------------|
| Aeroplane             |                  |             |
| Engine                |                  |             |
| Engine Control System | Duplicated Key   |             |
| Flight Control System |                  |             |
| Engine Control System |                  |             |

3. MapleMBSE checks if the entry is valid by comparing it with existing blocks and will add none in the Aggregation column by default.

| Block Top level*      | Block 2nd Level*      | Aggregation |
|-----------------------|-----------------------|-------------|
| Aeroplane             |                       |             |
| Engine                |                       |             |
| Engine Control System |                       |             |
| Flight Control System |                       |             |
| Engine Control System | Flight Control System | none        |

To create Aggregation and Composition relations, follow the previous steps by entering the owned end block (the class that has an association owned by another class) in column C, replace **none** with **composite** in the **Aggregation** column to create a composition relation and shared to create an aggregation relation.

| С                     | D                     | E                        |
|-----------------------|-----------------------|--------------------------|
| Block Top level*      | Block 2nd Level*      | Aggregation              |
| Aeroplane             |                       |                          |
| Engine                |                       |                          |
| Engine Control System |                       |                          |
| Flight Control System |                       |                          |
| Aeroplane             | Engine                | composite -> Composition |
| Engine Control System | Engine                | shared → Aggregation     |
| Flight Control System | Engine Control System | none -> Association      |

# 1.3 Creating Direct Association, Aggregation and Composition

Use the **BlocksTreeDirect** worksheet to create relations with direction. Both tables are similar in defining relations, the type of relation differs based on the entry in the Aggregation column. Enter the class name in the **Block Top Level** column and enter the name of the Attribute class in the Block 2nd Level column and specify the aggregation type. The figure below shows relations between blocks with navigability.

| 1    | А | В | С                                     | D                   | E                                       |
|------|---|---|---------------------------------------|---------------------|-----------------------------------------|
| 1    |   |   |                                       |                     |                                         |
| 3    |   |   | Block Top level*                      | Block 2nd Level*    | Aggregation                             |
| 4    |   |   | DIOCK TOP ICVCI                       | DIOCK ZIIG LEVEI    | Aggregation                             |
| 6    |   |   | Aeroplane                             |                     |                                         |
| 7    |   |   | Avionics System                       |                     |                                         |
| 8    |   |   | Aeroplane                             | Avionics System     | composite -> Direct Composition         |
| 9    |   |   | Cockpit Display System                |                     |                                         |
| 10   |   |   | Cockpit Display System                | Avionics System     | shared $\rightarrow$ Direct Aggregation |
| 11   |   |   | Crew                                  |                     |                                         |
| 12   |   |   | Aeroplane                             | Crew                | none   Direct Association               |
| 14 4 |   | 1 | BlocksTree BlocksTreeDirect BlockPror | perties Redefines C | onstraintTable 9                        |

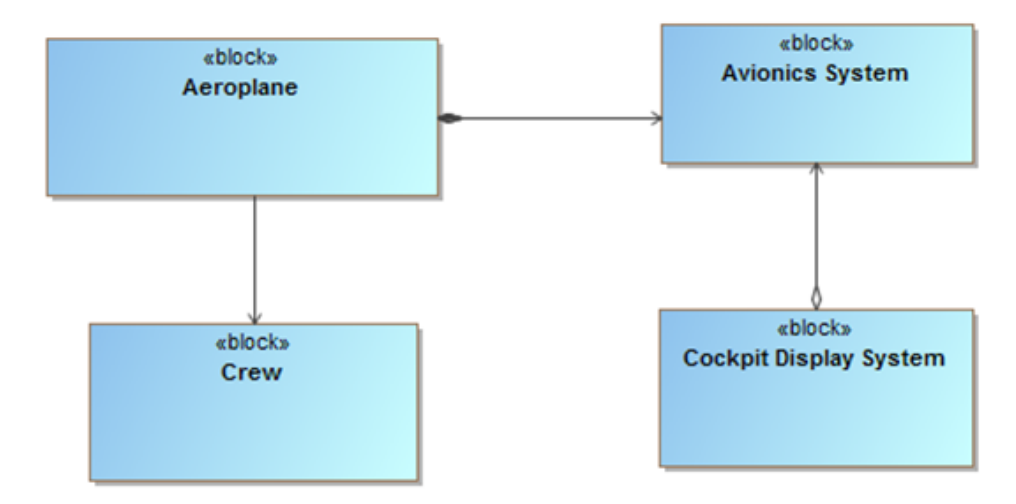

The following table shows the necessary information needed to create a relation between blocks and their corresponding worksheet. The **Class** and **Attribute Class** columns imply that the class and its related class should be created first and then the respective aggregation type.

| Worksheet        | Туре               | Class | Attribute Class | Aggregation |
|------------------|--------------------|-------|-----------------|-------------|
|                  | Association        | х     | х               | None        |
| BlocksTree       | Aggregation        | х     | х               | shared      |
|                  | Composition        | х     | х               | composite   |
|                  | Direct Association | х     | х               | None        |
| BlocksTreeDirect | Direct Aggregation | х     | х               | shared      |
|                  | Direct Composition | х     | x               | composite   |

To represent multiplicity, at the Association level, enter a value for the respective blocks in the **Multiplicity** column as shown below.

| Multiplicity |
|--------------|
| 0            |
| 1            |
| 01           |
| 0*           |
| 1*           |

# 1.4 Block Generalization, Values and Operation

To generalize a block, enter the name of the generalizing block in the **Block Top Level** column of the **BlockProperties** worksheet and a corresponding value in the **Generalization Block** column.

| 1      | Α | В | С               | D                       | E     | F         |
|--------|---|---|-----------------|-------------------------|-------|-----------|
| 1<br>2 |   |   |                 |                         |       |           |
| 3      |   |   | Block Top Level | Generalization<br>Block | Value | Operation |
| 5      |   |   | Aeroplane       |                         |       |           |
| 6      |   |   | Boeing 747      |                         |       |           |
| 7      |   |   | Boeing 747      | Aeroplane               |       |           |

Use the same worksheet to add a value property to a block. Enter the block name in the **Block Top Level** column and then enter the value in the **Value** column.

|    | Α | В | С               | D                       | E         | F         |
|----|---|---|-----------------|-------------------------|-----------|-----------|
| 1  |   |   |                 |                         |           |           |
| 2  |   |   |                 |                         |           |           |
| 3  |   |   | Block Top Level | Generalization<br>Block | Value     | Operation |
| 5  |   |   | Aeroplane       |                         |           |           |
| 6  |   |   | Aeroplane       |                         | Wtotal    |           |
| 7  |   |   | Aeroplane       |                         | wing span |           |
| 8  |   |   | Aeroplane       |                         | Vmax      |           |
| 9  |   |   | Aeroplane       |                         | Vcruise   |           |
| 10 |   |   | Aeroplane       |                         | Range     |           |
| 44 |   |   |                 |                         |           |           |

Similarly, to add operations to the blocks, enter the block name in the **Block Top Level** column and the operation name in the **Operation** column.

|   | Α | В | С                     | D                       | E     | F                          |
|---|---|---|-----------------------|-------------------------|-------|----------------------------|
| 1 |   |   |                       |                         |       |                            |
| 2 |   |   |                       |                         |       |                            |
| 3 |   |   | Block Top Level       | Generalization<br>Block | Value | Operation                  |
| 5 |   |   | Engine Control System |                         |       |                            |
| 6 |   |   | Engine Control System |                         |       | monitor engine temperature |
| 7 |   |   | Engine Control System |                         |       | monitor engine pressure    |
| 8 |   |   | Engine Control System |                         |       | control fuel flow          |

In the **Redefines** worksheet, to enter a numerical value for Value Property use the **Value** column, as shown below.

|    | Α | В | С          | D              | E      | F         | G         |
|----|---|---|------------|----------------|--------|-----------|-----------|
| 1  |   |   |            |                |        |           |           |
| 2  |   |   | Block      | Value Broporty | Value  | Redef     | ine       |
| 3  |   |   | DIUCK      | value Property | Value  | Block     | Property  |
| 5  |   |   | Aeroplane  |                |        |           |           |
| 6  |   |   | Aeroplane  | Range          |        |           |           |
| 7  |   |   | Aeroplane  | Vcruise        |        |           |           |
| 8  |   |   | Aeroplane  | Vmax           |        |           |           |
| 9  |   |   | Aeroplane  | wing span      |        |           |           |
| 10 |   |   | Aeroplane  | Wtotal         |        |           |           |
| 11 |   |   | Boeing 747 |                |        |           |           |
| 12 |   |   | Boeing 747 | Range          | 10800  | Aeroplane | Range     |
| 13 |   |   | Boeing 747 | Vcruise        | 907    | Aeroplane | Vcruise   |
| 14 |   |   | Boeing 747 | Vmax           | 939    | Aeroplane | Vmax      |
| 15 |   |   | Boeing 747 | wing span      | 60     | Aeroplane | wing span |
| 16 |   |   | Boeing 747 | Wtotal         | 333400 | Aeroplane | Wtotal    |
|    |   |   |            |                |        |           |           |

To redefine a property of an existing block, type a new value in the Value column along with information about the block from which the value is redefined. For example, Aeroplane has value properties: Range, Vcruise, Vmax, wing span and Wtotal. These properties are not defined with numerical values, as shown above (these fields can hold numerical values). The Boeing 747 block is generalized to Aeroplane. To redefine the values from Aeroplane to Boeing 747, enter the same value for Boeing 747 properties as that of Aeroplane. In the Value column, enter the desired values. Now to redefine, enter the block from which the value is redefined and the name of the value being redefined as shown below.

| 1  | Α | В | С          | D              | E                   | F               | G         |
|----|---|---|------------|----------------|---------------------|-----------------|-----------|
| 1  |   |   |            |                |                     |                 |           |
| 2  |   |   | Block      | Value Broporty | Value               | Redef           | ine       |
| 3  |   |   | BIOCK      | value Property | value               | Block           | Property  |
| 5  |   |   | Aeroplane  |                |                     |                 |           |
| 6  |   |   | Aeroplane  | Range          | Values to be        |                 |           |
| 7  |   |   | Aeroplane  | Vcruise        | → redefined from    |                 |           |
| 8  |   |   | Aeroplane  | Vmax           | Aeroplane           | Redefined Value | and       |
| 9  |   |   | Aeroplane  | wing span      | Values redefined to | Block name      |           |
| 10 |   |   | Aeroplane  | Wtotal         | / Boeing 747        | r               |           |
| 11 |   |   | Boeing 747 |                | /                   |                 |           |
| 12 |   |   | Boeing 747 | Range          | 10800               | Aeroplane       | Range     |
| 13 |   |   | Boeing 747 | Vcruise        | 907                 | Aeroplane       | Vcruise   |
| 14 |   |   | Boeing 747 | Vmax           | 939                 | Aeroplane       | Vmax      |
| 15 |   |   | Boeing 747 | wing span      | 60                  | Aeroplane       | wing span |
| 16 |   |   | Boeing 747 | Wtotal         | 333400              | Aeroplane       | Wtotal    |

# **1.5 Constraint Blocks**

The process for creating constraint blocks, relations and parameters is similar to that of working with blocks in the previous section.

| Constraint Block Top Level   | Constraint Block 2nd<br>Level* | Constraint<br>Parameters | Constraint<br>Name | Constraint<br>Block | Specification<br>Name | OpaqueExpression |
|------------------------------|--------------------------------|--------------------------|--------------------|---------------------|-----------------------|------------------|
| Aspect Ratio                 |                                |                          |                    |                     |                       |                  |
| Aspect Ratio                 |                                | AR                       |                    |                     |                       |                  |
| Aspect Ratio                 |                                |                          | ratio              | Aspect Ratio        |                       |                  |
| Aspect Ratio                 |                                |                          | ratio              | Aspect Ratio        | eq                    | b^2/s            |
| Fundamental Design Parameter |                                |                          |                    |                     |                       |                  |
| Fundamental Design Parameter | Aspect Ratio                   |                          |                    |                     |                       |                  |

In the **Constraint Block Top Level** column, enter a constraint block and its breakdown in the **Constraint Block 2nd Level** column. This creates a direct composition relation between the blocks. In order to create different relations between the constraint blocks the configuation file has to be edited. To create parameters, enter the respective block in the **Constraint Block Top Level** column and the parameter name in the **Constraint Parameters** column. To add an equation to a constraint block, enter the block name followed by the name of the constraint in the **Constraint Name** column, as shown above. Enter the constraint block name in the **Constraint Block Top Level** column and a name for the specification equation in the **Specification** column. MapleMBSE accepts the entry. The corresponding field in the **Opaque Expression** column is empty. Enter an expression, as shown in the figure.

To create a direct association between the blocks and *Constraint Blocks* select the Block-ConstraintTable worksheet. Next, enter the block name in the **Block Name** column and *Constraint Block* in the **Constraint Block Name** column, as shown below.

| Block Name                   | Constraint Block Name        |
|------------------------------|------------------------------|
| Analysis Context             |                              |
| Fundamental Design Parameter |                              |
| Analysis Context             | Fundamental Design Parameter |

To create a binding connector between the parameters of the Constraint Blocks, you must first open the ParametricTable worksheet. Enter the *Constraint Block* and the parameter of the constraint that has to be connected in the **Constraint Parameter Column**, followed by the *Constraint Block* name and the target parameter in the respective column. MapleMBSE will automatically create a binding connector between the two parameters of the constraint blocks specified.

|                              |                      | Binding Connector            |                      |  |  |
|------------------------------|----------------------|------------------------------|----------------------|--|--|
| Constraint Block             | Constraint Parameter | Constraint Block             | Constraint Parameter |  |  |
| Aspect Ratio                 |                      |                              |                      |  |  |
| Aspect Ratio                 | AR                   |                              |                      |  |  |
| Fundamental Design Parameter |                      |                              |                      |  |  |
| Fundamental Design Parameter | AR                   |                              |                      |  |  |
| Aspect Ratio                 | AR                   | Fundamental Design Parameter | AR                   |  |  |
| Fundamental Design Parameter | AR                   | Aspect Ratio                 | AR                   |  |  |

# 2 The Fitness Tracker Model

The Excel Workbook template, **TWCSysML-Model.xlsx**, arranges the display of the elements in worksheets as defined in the configuration files.

The Package structure of the model is displayed in the Packages worksheet.

The Requirements packages are defined hierarchically; defining a top-level requirement, decomposing the requirements into groups and finally stating the requirements.

Once the requirements are defined, actors and their interactions with the system are created in the **Actors** and **UseCases** worksheets.

The **BlockTree** and **BlockProperties** worksheets are used to display information about the system context, specifications and relations.

The **BlockConnectorTable** and **BlockPropertyTable** worksheets create connections between block properties.

Once the structural aspects are defined, the system's behavior are defined by using the **TWCSysML-ModelActivity.mse** configuration file.

This example was created with the following package structure:

Model

- Requirements
- Use Case
- Structure
- Behavior

Packages RequirementsTree Actors UseCases BlocksTree BlockProperties BlocksSatisfiesMatrix

## 2.1 Packages

The **Packages** worksheet is used to organize the model elements into respective *Packages*. The user can create packages by specifying a name for the package under the **Name** column in the **Packages** worksheet. *Packages* are created as shown in the figure below. The configuration (.mse) file is configured in such as way so that when a user begins working directly in a worksheet, without creating any packages beforehand, the packages are automatically created and elements are displayed under the packages corresponding to the worksheet.

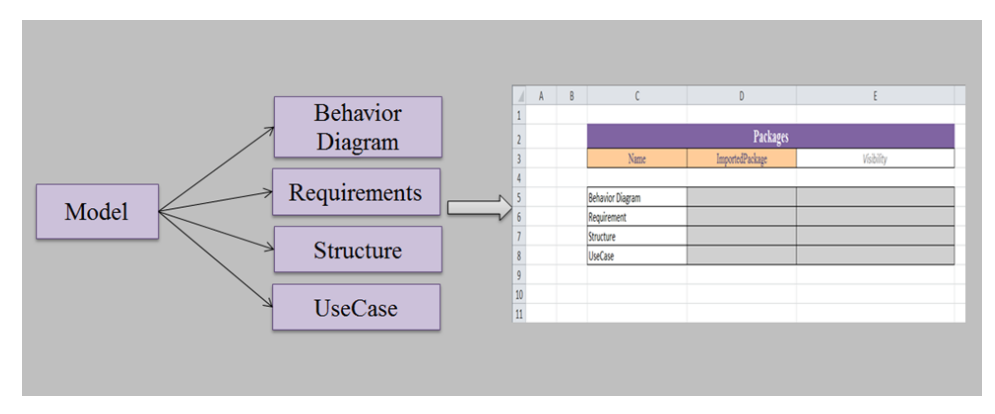

# 2.2 Requirements Table

The requirements defined for a system are used to identify the behavior, constraints, system specifications, etc. for which the system is modeled. Requirements can be categorized or grouped based on their definition of the system such as: performance, functional, constraints, etc.

This example was created with requirements in three levels, as shown in the Excel file below. The number of levels and appearance of the **Requirements** worksheet is controlled by the configuration (.mse) file and can be changed by editing the configuration file.

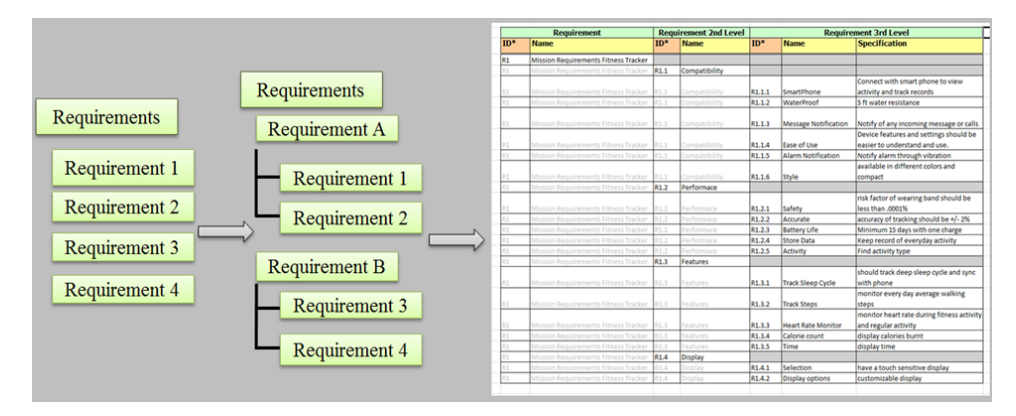

## **Creating Requirements**

Requirements contain a unique **ID**, **Name** and **Specification** field to identify and name each requirement with a brief description.

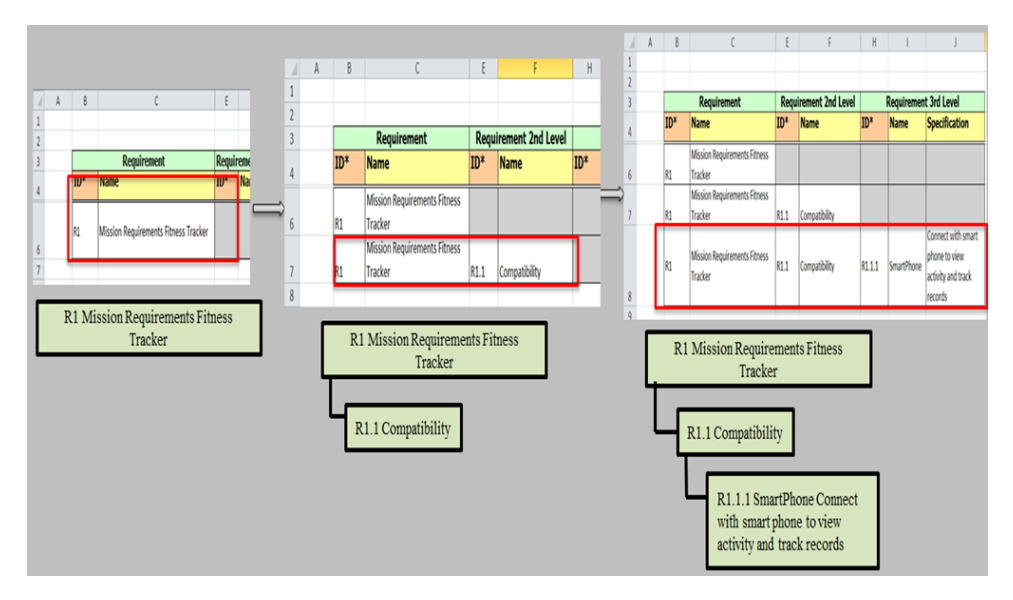

#### To enter a new requirement:

- 1. Enter an ID for a top level requirement in the **ID** column, as shown above. MapleMBSE checks for duplicate entries and adds a row for the corresponding ID, enabling the user to enter a name and specification for the requirement.
- 2. To create a second level requirement, use the same ID and name as for the top-level requirement. MapleMBSE will detect it as a duplicate entry and highlight it as a duplicate key. Type an ID for the requirement in the ID column, of the Requirement 2nd Level section (column E), as shown above. MapleMBSE considers this to be a unique entry and enables the corresponding row to accept a name and description for the requirement.
- 3. To create a third-level Requirement, follow step 2, then enter a new ID in column H.

Follow the above steps to create any number of requirements. Excel identifies the **ID** columns as text format fields. The figure below shows the requirements created for the Fitness Tracker model, using the steps above.

|    | А | В         | С                                    | E                     | F             | H      | I.                   | J                                                                  |  |
|----|---|-----------|--------------------------------------|-----------------------|---------------|--------|----------------------|--------------------------------------------------------------------|--|
| 1  |   |           |                                      |                       |               |        |                      |                                                                    |  |
| 2  |   |           |                                      |                       |               |        |                      |                                                                    |  |
| 3  |   |           | Requirement                          | Requirement 2nd Level |               |        | Require              | ient 2nd Level                                                     |  |
| 4  |   | ID*       | Name                                 | ID*                   | Name          | ID*    | Name                 | Specification                                                      |  |
| 5  |   |           |                                      |                       |               |        |                      |                                                                    |  |
| 6  |   | R1        | Mission Requirements Fitness Tracker |                       |               |        |                      |                                                                    |  |
| 7  |   | R1        | Mission Requirements Fitness Tracker | R1.1                  | Compatibility |        |                      |                                                                    |  |
| 0  |   | <b>D1</b> | Mission Poquiroments Fitness Tracker | D1 1                  | Compatibility | D1 1 1 | SmartPhone           | Connect with smart phone to view activity                          |  |
| 0  |   | D1        | Mission Requirements Fitness Tracker | D1 1                  | Compatibility | D1 1 2 | WaterProof           | E ft water registance                                              |  |
| 9  |   | KI        | Mission Requirements Fitness Tracker | K1.1                  | Compatibility | K1.1.2 | waterProof           | 5 ft water resistance                                              |  |
| 10 |   | R1        | Mission Requirements Fitness Tracker | R1.1                  | Compatibility | R1.1.3 | Message Notification | Notify of any incoming message or calls                            |  |
|    |   |           |                                      |                       |               |        |                      | Device features and settings should be                             |  |
| 11 |   | R1        | Mission Requirements Fitness Tracker | R1.1                  | Compatibility | R1.1.4 | Ease of Use          | easier to understand and use.                                      |  |
| 12 |   | R1        | Mission Requirements Fitness Tracker | R1.1                  | Compatibility | R1.1.5 | Alarm Notification   | Notify alarm through vibration                                     |  |
| 13 |   | R1        | Mission Requirements Fitness Tracker | R1.1                  | Compatibility | R1.1.6 | Style                | available in different colors and compact                          |  |
| 14 |   | R1        | Mission Requirements Fitness Tracker | R1.2                  | Performace    |        |                      |                                                                    |  |
|    |   |           |                                      |                       |               |        |                      | risk factor of wearing band should be less                         |  |
| 15 |   | R1        | Mission Requirements Fitness Tracker | R1.2                  | Performace    | R1.2.1 | Safety               | than .0001%                                                        |  |
| 16 |   | R1        | Mission Requirements Fitness Tracker | R1.2                  | Performace    | R1.2.2 | Accurate             | accuracy of tracking should be +/- 2%                              |  |
| 17 |   | R1        | Mission Requirements Fitness Tracker | R1.2                  | Performace    | R1.2.3 | Battery Life         | Minimum 15 days with one charge                                    |  |
| 18 |   | R1        | Mission Requirements Fitness Tracker | R1.2                  | Performace    | R1.2.4 | Store Data           | Keep record of everyday activity                                   |  |
| 19 |   | R1        | Mission Requirements Fitness Tracker | R1.2                  | Performace    | R1.2.5 | Activity             | Find activity type                                                 |  |
| 20 |   | R1        | Mission Requirements Fitness Tracker | R1.3                  | Features      |        |                      |                                                                    |  |
| 21 |   | R1        | Mission Requirements Fitness Tracker | R1.3                  | Features      | R1.3.1 | Track Sleep Cycle    | should track deep sleep cycle and sync<br>with phone               |  |
| 22 |   | R1        | Mission Requirements Fitness Tracker | R1.3                  | Features      | R1.3.2 | Track Steps          | monitor every day average walking steps                            |  |
| 23 |   | R1        | Mission Requirements Fitness Tracker | R1.3                  | Features      | R1.3.3 | Heart Rate Monitor   | monitor heart rate during fitness activity<br>and regular activity |  |
| 24 |   | R1        | Mission Requirements Fitness Tracker | R1.3                  | Features      | R1.3.4 | Calorie count        | display calories burnt                                             |  |
| 25 |   | R1        | Mission Requirements Fitness Tracker | R1.3                  | Features      | R1.3.5 | Time                 | display time                                                       |  |
| 26 |   | R1        | Mission Requirements Fitness Tracker | R1.4                  | Display       |        |                      |                                                                    |  |
| 27 |   | R1        | Mission Requirements Fitness Tracker | R1.4                  | Display       | R1.4.1 | Selection            | have a touch sensitive display                                     |  |
| 28 |   | R1        | Mission Requirements Fitness Tracker | R1.4                  | Display       | R1.4.2 | Display options      | customizable display                                               |  |

# 2.3 Use Case Table

The Use Case table describes the goals and interactions of the system model with external users (stakeholders).

To create a use case table, the actors of the system are identified, then the goals of the system and other functionality expected by the user.

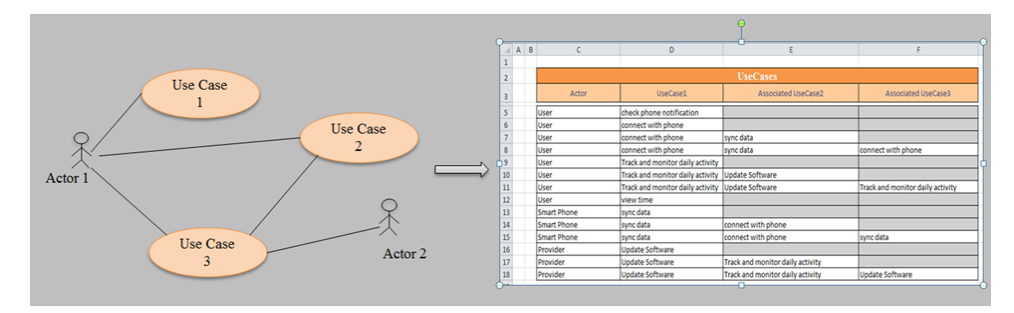

## Creating a Use Case Table

Use cases and actors are identified by unique names. The configuration file is created in such a way that two different tables are needed to create the use case table. The **Actors** worksheet is used to list the identified actors of the system. The **UseCases** worksheet is then used to create the interaction between actors and use cases.

#### To create a Use Case table:

1. Create actors in the Actors worksheet as shown below.

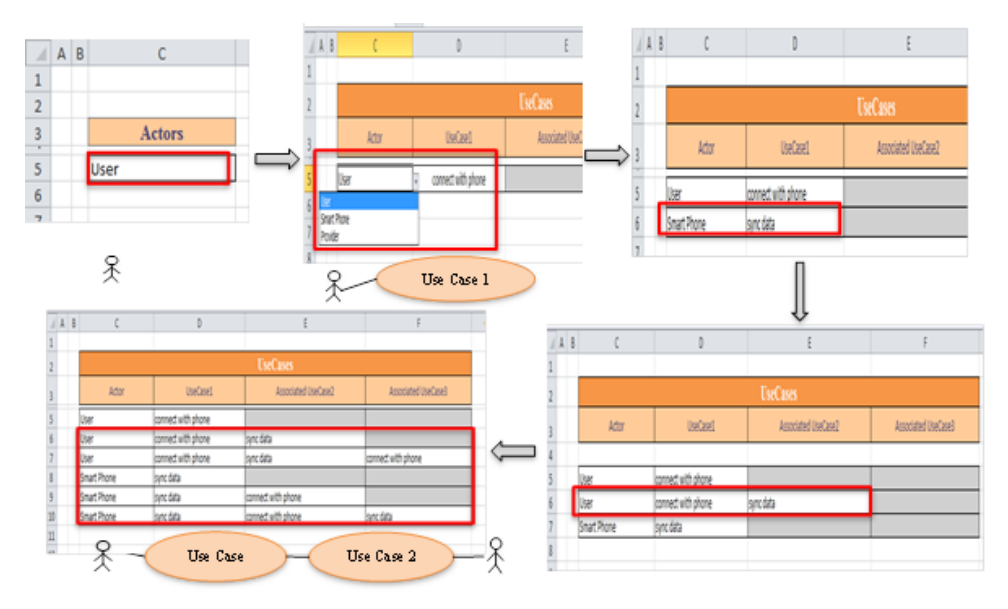

- 2. In the UseCases worksheet, type the name of the actor to create a use case or select a name from the list. Type the use case in the UseCase1 column as shown above.
- 3. To relate use cases, enter the actor name and corresponding use case in columns C and D respectively. MapleMBSE will highlight this as a duplicate key. Enter the other use case in the **Associated UseCase2** column (column E). This entry is considered valid and rows are automatically created to show that the association is bidirectional.

The Use Case table created for the Fitness Tracker is shown below. The Associated UseCase3 column is automatically generated by MapleMBSE based on the input in the other columns. To associate use cases, they must already exist in the UseCase1 column.

|    | Α | В    | С           | D                                | E                                | F                                |  |  |  |
|----|---|------|-------------|----------------------------------|----------------------------------|----------------------------------|--|--|--|
| 1  |   |      |             |                                  |                                  |                                  |  |  |  |
| 2  |   |      |             |                                  | UseCases                         |                                  |  |  |  |
| 3  |   |      | Actor       | UseCase1                         | Associated UseCase2              | Associated UseCase3              |  |  |  |
| 5  |   |      | User        | check phone notification         |                                  |                                  |  |  |  |
| 6  |   |      | User        | connect with phone               |                                  |                                  |  |  |  |
| 7  |   |      | User        | connect with phone               | sync data                        |                                  |  |  |  |
| 8  |   | User |             | connect with phone               | sync data                        | connect with phone               |  |  |  |
| 9  |   |      | User        | Track and monitor daily activity |                                  |                                  |  |  |  |
| 10 |   |      | User        | Track and monitor daily activity | Update Software                  |                                  |  |  |  |
| 11 |   |      | User        | Track and monitor daily activity | Update Software                  | Track and monitor daily activity |  |  |  |
| 12 |   |      | User        | view time                        |                                  |                                  |  |  |  |
| 13 |   |      | Smart Phone | sync data                        |                                  |                                  |  |  |  |
| 14 |   |      | Smart Phone | sync data                        | connect with phone               |                                  |  |  |  |
| 15 |   |      | Smart Phone | sync data                        | connect with phone               | sync data                        |  |  |  |
| 16 |   |      | Provider    | Update Software                  |                                  |                                  |  |  |  |
| 17 |   |      | Provider    | Update Software                  | Track and monitor daily activity |                                  |  |  |  |
| 18 |   |      | Provider    | Update Software                  | Track and monitor daily activity | Update Software                  |  |  |  |

## 2.4 Blocks Table

Blocks are created in a predefined package named, **Structure**. From the configuration file, three worksheets are created:

- BlockTree to create blocks and parts,
- **BlockProperties** to create operations, generalizations and to create values for the blocks, and
- **BlockSatisfiesMatrix** to validate the model against the requirements to identify if all requirements have been met.

To make the example model simpler, only direct composition and generalization relations between blocks are used.

### **Blocks Tree**

Blocks are identified uniquely by their names and can be accessed between worksheets. To identify the scope and working environment of the system, the mission context table is created using the **BlockTree** and **BlockProperties** worksheets.

Once the system scope is defined, a blackbox specification for the system of interest is created in terms of values and operations. These operations defined for the system are used to work with the behavior of the system defined in a different configuration file.

On defining activities of the system using the behavior configuration file, logical blocks are defined in the same table using **BlocksTree**. Finally, parts of the system are defined at

a physical level to meet the requirements specifications and also to satisfy the behavioral aspect of the system modeled.

1. To create a block, enter a name for the block in the **Block Top Level** column (column C), as shown below. Every unique entry in this column creates a block. Text entered is case sensitive so to create properties for a block in the second level, the block name should be accessed with the same case.

|                                                                                                    |                                                                |                    |           | 1                                                                                                    | A   B | C                                                                                                    |              | D                                                                               |                                                                                                    | E                                                                                                    |
|----------------------------------------------------------------------------------------------------|----------------------------------------------------------------|--------------------|-----------|----------------------------------------------------------------------------------------------------|-------|----------------------------------------------------------------------------------------------------|--------------|---------------------------------------------------------------------------------|----------------------------------------------------------------------------------------------------|----------------------------------------------------------------------------------------------------|
|                                                                                                    |                                                                |                    |           | 1                                                                                                    |       |                                                                                                    |              |                                                                                 |                                                                                                    |                                                                                                    |
| A B C                                                                                                    | D                                                              |                    |           | 2                                                                                                    |       |                                                                                                    |              |                                                                                 |                                                                                                    |                                                                                                    |
|                                                                                                    |                                                                |                    |           | 3                                                                                                    |       | Block Top level*                                                                                                    | Bl           | ock 2nd Le                                                                      | evel*                                                                                                    | Block 3rd Level*                                                                                                    |
| Block Top lev                                                                                                    | el* Block 2nd Le                                               | vel* Block 3rd     | Level*    | 5                                                                                                    | [     | Activity Tracker                                                                                                    |              |                                                                                 |                                                                                                    |                                                                                                    |
| Mission Context                                                                                                    |                                                                |                    |           | 6                                                                                                    |       | Mission Context                                                                                                    |              |                                                                                 |                                                                                                    |                                                                                                    |
|                                                                                                    |                                                                |                    |           | 7                                                                                                    |       | Mission Context                                                                                                    | Ac           | tivity Tracker                                                                  | ſ                                                                                                    |                                                                                                    |
|                                                                                                    |                                                                | Block 1<br>Block 2 |           |                                                                                                    | Part  | Property: Block 2                                                                                                    |              |                                                                                 |                                                                                                    |                                                                                                    |
| 8 C                                                                                                    | D                                                              | E                  | F         | 1                                                                                                    | A B   | С                                                                                                    | D            | E                                                                               |                                                                                                    | F                                                                                                    |
|                                                                                                    |                                                                |                    |           |                                                                                                    |       |                                                                                                    |              |                                                                                 |                                                                                                    |                                                                                                    |
| Black Text and                                                                                                    | Concertion No. 81 at                                           | u.L.,              | 0         | 2                                                                                                    |       | Block Top Level                                                                                                    | Gen<br>erali | Value                                                                           | Opera                                                                                                    | tion                                                                                                    |
| Block Top Level                                                                                                    | Generalization Block                                           | Value              | Operation | 2<br>3<br>5                                                                                                    |       | Block Top Level                                                                                                    | Gen<br>erali | Value                                                                           | Opera                                                                                                    | tion                                                                                                    |
| Block Top Level                                                                                                    | Generalization Block                                           | Value              | Operation | 2<br>3<br>5<br>6                                                                                                    |       | Block Top Level                                                                                                    | Gen<br>erali | Value<br>power                                                                  | Opera                                                                                                    | tion                                                                                                    |
| Block Top Level                                                                                                    | Generalization Block                                           | Value              | Operation | 2<br>3<br>5<br>6<br>7<br>8                                                                                                    |       | Block Top Level                                                                                                    | Gen<br>erali | Value<br>power<br>reliability                                                   | Opera                                                                                                    | tion                                                                                                    |
| Block Top Level<br>Smart Phone<br>Smart Phone<br>Smart Phone                                                                                                    | Generalization Block                                           | Value              | Operation | 2<br>3<br>5<br>6<br>7<br>8<br>9                                                                                                    |       | Block Top Level                                                                                                    | Gen<br>erali | Value<br>power<br>reliability<br>accuracy<br>calories                           | Opera                                                                                                    | tion                                                                                                    |
| Block Top Level<br>Smart Phone<br>Smart Phone<br>Smart Phone<br>Mission Context                                                                                            | Generalization Block<br>Android<br>LOS                         | Value              | Operation | 2<br>3<br>5<br>6<br>7<br>8<br>9<br>10                                                                                                    |       | Block Top Level<br>Activity Tracker<br>Activity Tracker<br>Activity Tracker<br>Activity Tracker<br>Activity Tracker<br>Activity Tracker                                                                                                    | Gen<br>erali | Value<br>power<br>reliability<br>accuracy<br>calories<br>hours                  | Opera                                                                                                    | tion                                                                                                    |
| Block Top Level<br>Smart Phone<br>Smart Phone<br>Smart Phone<br>Mission Context<br>Water                                                                                   | Generalization Block                                           | Value              | Operation | 2<br>3<br>5<br>6<br>7<br>8<br>9<br>10<br>11                                                                                                    |       | Block Top Level<br>Activity Tracker<br>Activity Tracker<br>Activity Tracker<br>Activity Tracker<br>Activity Tracker<br>Activity Tracker<br>Activity Tracker<br>Activity Tracker                                                                                                    | Gen<br>erali | Value<br>power<br>reliability<br>accuracy<br>calories<br>hours<br>bmp           | Opera                                                                                                    | tion                                                                                                    |
| Block Top Level                                                                                                    | Generalization Block                                           | Value              | Operation | 2<br>3<br>5<br>6<br>7<br>8<br>9<br>10<br>11<br>12<br>13                                                                                                |       | Block Top Level Activity Tracker Activity Tracker Activity Tracker Activity Tracker Activity Tracker Activity Tracker Activity Tracker Activity Tracker Activity Tracker Activity Tracker                                                                                                    | Gen          | Value<br>power<br>reliability<br>accuracy<br>calories<br>hours<br>bmp<br>counts | Opera                                                                                                    | tion                                                                                                    |
| Block Top Level Smart Phone Smart Phone Smart Phone Mission Context Water User IOS                                                                                         | Generalization Block                                           | Value              | Operation | 2<br>3<br>5<br>6<br>7<br>8<br>9<br>10<br>11<br>12<br>13<br>14                                                                                          |       | Block Top Level<br>Activity Tracker<br>Activity Tracker<br>Activity Tracker<br>Activity Tracker<br>Activity Tracker<br>Activity Tracker<br>Activity Tracker<br>Activity Tracker<br>Activity Tracker<br>Activity Tracker                                                                                                    | Gen          | Value<br>power<br>reliability<br>accuracy<br>calories<br>hours<br>bmp<br>counts | Opera                                                                                                    | vibration<br>rt rate                                                                                                    |
| Block Top Level Smart Phone Smart Phone Smart Phone Mission Context Water User IOS Physical Environment                                                                    | Generalization Block                                           | Value              | Operation | 2<br>3<br>5<br>6<br>7<br>8<br>9<br>10<br>11<br>12<br>13<br>14<br>15                                                                                    |       | Block Top Level Activity Tracker Activity Tracker Activity Tracker Activity Tracker Activity Tracker Activity Tracker Activity Tracker Activity Tracker Activity Tracker Activity Tracker Activity Tracker Activity Tracker Activity Tracker                                                                                                    | Gen          | Value<br>power<br>reliability<br>accuracy<br>calories<br>hours<br>bmp<br>counts | Opera                                                                                                    | tion<br>vibration<br>rt rate<br>e calories                                                                                                    |
| Block Top Level Smart Phone Smart Phone Smart Phone Smart Phone Mission Context Water User IOS Physical Environment Physical Environment                                   | Generalization Block                                           | Value              | Operation | 2<br>3<br>5<br>6<br>7<br>8<br>9<br>10<br>11<br>12<br>13<br>14<br>15<br>16                                                                              |       | Block Top Level Activity Tracker Activity Tracker                                                                                                    | Gen          | Value<br>power<br>reliability<br>accuracy<br>calories<br>hours<br>bmp<br>counts | Opera                                                                                                    | vibration<br>r rate<br>e calorises<br>ss data                                                                                                    |
| Block Top Level Smart Phone Smart Phone Smart Phone Mission Cortext Water User User D5 Physical Environment Physical Environment                                           | Generalization Block                                           | Value              | Operation | 2<br>3<br>5<br>6<br>7<br>8<br>9<br>10<br>11<br>12<br>13<br>14<br>15<br>16<br>17<br>18                                                                  |       | Block Top Level Activity Tracker Activity Tracker                                                                                                    | Gen<br>orali | Value<br>power<br>reliability<br>accuracy<br>calories<br>hours<br>bmp<br>counts | Opera<br>trigger v<br>get hea<br>calculat<br>get step<br>get BMF<br>display                                                                                          | tion<br>vibration<br>rt rate<br>e calories<br>s data<br>d data<br>notification                                                                                                    |
| Block Top Level Smart Phone Smart Phone Smart Phone Smart Phone Wation Context Water USer USer Physical Environment Physical Environment Physical Environment Sym          | Generalization Block                                           | Value              | Operation | 2<br>3<br>5<br>6<br>7<br>8<br>9<br>10<br>11<br>12<br>13<br>14<br>15<br>16<br>17<br>18<br>19                                                            |       | Block Top Level Activity Tracker Activity Tracker                                                                                                    | Gen<br>orali | Value<br>power<br>reliability<br>accuracy<br>calories<br>hours<br>bmp<br>counts | Opera<br>trigger v<br>get hea<br>calculat<br>get step<br>get BMF<br>display<br>compar                                                                                | vibration<br>rt rate<br>e calories<br>s data<br>R data<br>notification<br>e send/receive size                                                                                       |
| Block Top Level Smart Phone Smart Phone Smart Phone Smart Phone Mission Context Water User User OS Physical Environment Sym Watch backb                                    | Generalization Block                                           | Value              | Operation | 2<br>3<br>5<br>6<br>7<br>8<br>9<br>10<br>11<br>11<br>12<br>13<br>14<br>15<br>16<br>17<br>18<br>19<br>20                                                |       | Block Top Level Activity Tracker Activity Tracker                                                                                                    | Gen<br>orali | Value power reliability accuracy calories hours bmp counts                      | Opera<br>trigger v<br>get hea<br>calculat<br>get step<br>get BMF<br>display<br>compar<br>send pro                                                                    | vibration<br>rt rate<br>e calories<br>ss data<br>data<br>notification<br>e send/receive sign<br>coessed data                                                                        |
| Block Top Level Smart Phone Smart Phone Smart Phone Mission Context Water User OS Physical Environment Physical Environment Gym Watch Watch Watch                          | Generalization Block Android IOS Gym Wilter Activity Tracker   | Value              | Operation | 2<br>3<br>5<br>6<br>7<br>8<br>9<br>10<br>11<br>11<br>12<br>13<br>14<br>15<br>16<br>17<br>18<br>19<br>20<br>21                                          |       | Block Top Level Activity Tracker Activity Tracker                                                                                                    | Gen<br>orali | Value power reliability accuracy calories hours bmp counts                      | Opera<br>trigger v<br>get hea<br>calculat<br>get step<br>get BMF<br>display<br>compar<br>send pri-<br>continu                                                        | tion<br>vibration<br>rt rate<br>e calories<br>ss data<br>notification<br>e send/receive sign<br>ocessed data<br>ous movement                                                        |
| Block Top Level Smart Phone Smart Phone Smart Phone Mission Context Water User IOS Physical Environment Physical Environment Physical Environment Watch Android Android    | Generalization Block Android IOS Gym Watter Activity Tracker   | Value              | Operation | 2<br>3<br>5<br>6<br>7<br>8<br>9<br>9<br>10<br>11<br>12<br>13<br>14<br>15<br>16<br>17<br>18<br>19<br>20<br>21<br>22<br>22                               |       | Block Top Level Activity Tracker Activity Tracker                                                                                                    | Generali     | Value power reliability accuracy calories hours bmp counts                      | Opera<br>trigger v<br>get hea<br>calculat<br>get step<br>get BMR<br>display<br>compar<br>send pri<br>continu<br>receive                                              | tion<br>vibration<br>rt rate<br>e calories<br>s data<br>e send/receive sign<br>occessed data<br>occessed data<br>occessed data<br>incoming data                                     |
| Block Top Level Smart Phone Smart Phone Smart Phone Smart Phone Smart Phone User USer USe Physical Environment Physical Environment Gym Watch Android Activity Tracker     | Generalization Block Android O5 Oym Witter Activity Tracker    | Value              | Operation | 2<br>3<br>5<br>6<br>7<br>8<br>9<br>10<br>11<br>11<br>12<br>13<br>14<br>15<br>16<br>17<br>18<br>19<br>20<br>21<br>22<br>23<br>24                        |       | Block Top Level Activity Tracker Activity Tracker                                                                                                    | Generali     | Value power reliability accuracy calories hours bmp counts                      | Opera<br>trigger v<br>get hea<br>calculat<br>get steg<br>get BMR<br>display<br>compar<br>send pr<br>continu<br>receive<br>record t<br>save da                        | vibration<br>rt rate<br>e calories<br>so data<br>R data<br>notification<br>e send/receive sign<br>cocessed data<br>ous movement<br>incoming data<br>isme<br>ta locality             |
| Block Top Level Smart Phone Smart Phone Smart Phone Mission Context Water User IOS Physical Environment Physical Environment Gym Watch Android Activity Tracker            | Generalization Block                                           | Value              | Operation | 2<br>3<br>5<br>6<br>7<br>7<br>8<br>9<br>10<br>11<br>11<br>12<br>13<br>14<br>15<br>16<br>17<br>18<br>19<br>20<br>21<br>20<br>21<br>22<br>23<br>24<br>25 |       | Block Top Level Activity Tracker Activity Tracker                                                                                                    | Gen<br>orali | Value power reliability accuracy calories hours bmp counts                      | trigger v<br>get hea<br>calculat<br>get step<br>get BMR<br>display<br>compar-<br>send pri<br>continu<br>receive<br>record t<br>save da<br>measur                     | tion<br>vibration<br>rt rate<br>e calories<br>s data<br>data<br>e send/receive sign<br>occessed data<br>occessed data<br>occessed data<br>inne<br>ta locally<br>e movement          |
| Block Top Level Smart Phone Smart Phone Smart Phone Smart Phone Smart Phone User USer USer US Physical Environment Physical Environment Sym Watch Android Activity Tracker | Generalization Block Android OS Gym Water Activity Tracker B1c | Value              | Operation | 2<br>3<br>5<br>6<br>7<br>8<br>9<br>10<br>11<br>12<br>13<br>14<br>15<br>15<br>16<br>17<br>18<br>19<br>20<br>21<br>22<br>23<br>24<br>25<br>7<br>Part     | Prop  | Block Top Level Activity Tracker Activity Tracker Activit | Gen orali    | Value  power reliability accuracy calories hours bmp counts                     | Opera<br>trigger v<br>get hea<br>calculat<br>get steg<br>get BM<br>display<br>compan<br>receive<br>record to<br>continu<br>receive<br>record to<br>save da<br>measur | vibration<br>rt rate<br>e calories<br>s data<br>R data<br>notification<br>e send/receive sign<br>occessed data<br>ous movement<br>incoming data<br>imme<br>ta locally<br>e movement |

- To create a direct composition between blocks or to assign a block as part of another block type, enter the name of the block for which a part has to be created in the Block Top Level column followed by the part name in Block 2nd Level, as shown above. Now a direct association is created between Mission Context and Activity Tracker.
- 3. Blocks can be created at a third level in two ways: similar to adding blocks at the second level, specify the top level block, then the second level block, and finally the third level

block name. The figure below illustrates this way of adding a third level block. Since **Screen** is already a part property of **Activity Tracker**, physically adding a part to **Screen**, as shown in row 9, will automatically create row 6 and vice versa.

|    | Α | В | С                           | D                       | E                       |
|----|---|---|-----------------------------|-------------------------|-------------------------|
| 1  |   |   |                             |                         |                         |
| 2  |   |   |                             |                         |                         |
| 3  |   |   | Block Top level*            | Block 2nd Level*        | Block 3rd Level*        |
| 5  |   |   | Activity Tracker - Physical | Screen                  |                         |
| 6  |   |   | Activity Tracker - Physical | Screen                  | Capacitive touch Screen |
| 7  |   |   | Capacitive touch Screen     |                         |                         |
| 8  |   |   | Screen                      |                         |                         |
| 9  |   |   | Screen                      | Capacitive touch Screen |                         |
| 10 |   |   |                             |                         |                         |

To create generalizations, the **BlockProperties** worksheet is used. Similar to the above step, once blocks are created in the top level column, enter the block name in **Block Top Level** and the generalizing block in the **Generalization Block** column (cell D6). In the table, **Android** and **IOS** are generalized to **Smartphone**.

| 1  | A | В | С                    | D                    | E     | F         |
|----|---|---|----------------------|----------------------|-------|-----------|
| 1  |   |   |                      |                      |       |           |
| 2  |   |   |                      |                      |       |           |
| 3  |   |   | Block Top Level      | Generalization Block | Value | Operation |
| 5  |   | ٢ | Smart Phone          |                      |       |           |
| 6  |   | T | Smart Phone          | Android              |       |           |
| 7  |   | L | Smart Phone          | IOS                  |       |           |
| 8  |   |   | Mission Context      |                      |       |           |
| 9  |   |   | Water                |                      |       |           |
| 10 |   |   | User                 |                      |       |           |
| 11 |   |   | IOS                  |                      |       |           |
| 12 |   |   | Physical Environment |                      |       |           |
| 13 |   |   | Physical Environment | Gym                  |       |           |
| 14 |   |   | Physical Environment | Water                |       |           |
| 15 |   |   | Gym                  |                      |       |           |
| 16 |   |   | Watch                |                      |       |           |
| 17 |   |   | Watch                | Activity Tracker     |       |           |
| 18 |   |   | Android              |                      |       |           |
| 19 |   |   | Activity Tracker     |                      |       |           |
| 20 |   |   |                      |                      |       |           |

To create the value and operation property of a block, in the **BlockProperties** worksheet enter the name of the block that you want to assign a value. Since the block already exists, the row is highlighted as a duplicate key. Type the value in the **Value** column (column E), as shown below, to add a value to the block, **Activity Tracker** for this example. Notice cells E6 to E12 have values assigned to **Activity Tracker**.

|    | А | В | С                | D            | E           | F                           |
|----|---|---|------------------|--------------|-------------|-----------------------------|
| 1  |   |   |                  |              |             |                             |
| 2  |   |   |                  |              |             |                             |
| 3  |   |   | Block Top Level  | Gen<br>erali | Value       | Operation                   |
| 5  |   |   | Activity Tracker |              |             |                             |
| 6  |   |   | Activity Tracker |              | power       |                             |
| 7  |   |   | Activity Tracker |              | reliability |                             |
| 8  |   |   | Activity Tracker |              | accuracy    |                             |
| 9  |   |   | Activity Tracker |              | calories    |                             |
| 10 |   |   | Activity Tracker |              | hours       |                             |
| 11 |   |   | Activity Tracker |              | bmp         |                             |
| 12 |   |   | Activity Tracker |              | counts      |                             |
| 13 |   |   | Activity Tracker |              |             | trigger vibration           |
| 14 |   |   | Activity Tracker |              |             | get heart rate              |
| 15 |   |   | Activity Tracker |              |             | calculate calories          |
| 16 |   |   | Activity Tracker |              |             | get steps data              |
| 17 |   |   | Activity Tracker |              |             | get BMR data                |
| 18 |   |   | Activity Tracker |              |             | display notification        |
| 19 |   |   | Activity Tracker |              |             | compare send/receive signal |
| 20 |   |   | Activity Tracker |              |             | send processed data         |
| 21 |   |   | Activity Tracker |              |             | continuous movement         |
| 22 |   |   | Activity Tracker |              |             | receive incoming data       |
| 23 |   |   | Activity Tracker |              |             | record time                 |
| 24 |   |   | Activity Tracker |              |             | save data locally           |
| 25 |   |   | Activity Tracker |              |             | measure movement            |

In a single row for the block, either value or operation can be assigned to it. To assign operation to a block, a similar procedure is followed. Enter the block to which an operation has to be created in the **Block Top Level** column and enter the operation name in the **Operation** column (column F), as shown below.

| 1  | А | в | С                | D            | E           | F                           |
|----|---|---|------------------|--------------|-------------|-----------------------------|
| 1  |   |   |                  |              |             |                             |
| 2  |   |   |                  |              |             |                             |
| 3  |   |   | Block Top Level  | Gen<br>erali | Value       | Operation                   |
| 5  |   |   | Activity Tracker |              |             |                             |
| 6  |   |   | Activity Tracker |              | power       |                             |
| 7  |   |   | Activity Tracker |              | reliability |                             |
| 8  |   |   | Activity Tracker |              | accuracy    |                             |
| 9  |   |   | Activity Tracker |              | calories    |                             |
| 10 |   |   | Activity Tracker |              | hours       |                             |
| 11 |   |   | Activity Tracker |              | bmp         |                             |
| 12 |   |   | Activity Tracker |              | counts      |                             |
| 13 |   |   | Activity Tracker |              |             | trigger vibration           |
| 14 |   |   | Activity Tracker |              |             | get heart rate              |
| 15 |   |   | Activity Tracker |              |             | calculate calories          |
| 16 |   |   | Activity Tracker |              |             | get steps data              |
| 17 |   |   | Activity Tracker |              |             | get BMR data                |
| 18 |   |   | Activity Tracker |              |             | display notification        |
| 19 |   |   | Activity Tracker |              |             | compare send/receive signal |
| 20 |   |   | Activity Tracker |              |             | send processed data         |
| 21 |   |   | Activity Tracker |              |             | continuous movement         |
| 22 |   |   | Activity Tracker |              |             | receive incoming data       |
| 23 |   |   | Activity Tracker |              |             | record time                 |
| 24 |   |   | Activity Tracker |              |             | save data locally           |
| 25 |   | L | Activity Tracker |              |             | measure movement            |

| Block 1 | <br>Part Property: Block 2 |  |
|---------|----------------------------|--|
|         | Value: value1              |  |
|         | Operation: operation1 ()   |  |

Using the steps mentioned above, the **Activity Tracker** is created and the block table at the physical level is shown while the rest of the inputs are filtered.

| Block Top level*              | Block 2nd Level*              | Block 3rd Level*              |
|-------------------------------|-------------------------------|-------------------------------|
| 3 axis accelerometer          |                               |                               |
| 32-bit microcontroller CPU    |                               |                               |
| Activity Tracker - Physical   |                               |                               |
| Activity Tracker - Physical   | Power Subsystem               |                               |
| Activity Tracker - Physical   | Power Subsystem               | Battery                       |
| Activity Tracker - Physical   | Power Subsystem               | Power Management Unit         |
| Activity Tracker - Physical   | Processor Subsystem           |                               |
| Activity Tracker - Physical   | Processor Subsystem           | 32-bit microcontroller CPU    |
| Activity Tracker - Physical   | Processor Subsystem           | Bluetooth IC                  |
| Activity Tracker - Physical   | Processor Subsystem           | PCB board                     |
| Activity Tracker - Physical   | Processor Subsystem           | ProcessorApplication          |
| Activity Tracker - Physical   | Processor Subsystem           | Vibration Motor               |
| Activity Tracker - Physical   | Processor Subsystem           | Wireless Chipset              |
| Activity Tracker - Physical   | Screen                        |                               |
| Activity Tracker - Physical   | Screen                        | Capacitive touch Screen       |
| Activity Tracker - Physical   | Tracker Subsystem             |                               |
| Activity Tracker - Physical   | Tracker Subsystem             | 3 axis accelerometer          |
| Activity Tracker - Physical   | Tracker Subsystem             | Ambient Light Sensor          |
| Activity Tracker - Physical   | Tracker Subsystem             | Barometeric Pressure Sensor   |
| Activity Tracker - Physical   | Tracker Subsystem             | Galvanic Skin Response Sensor |
| Activity Tracker - Physical   | Tracker Subsystem             | Optical Heart Rate Monitor    |
| Ambient Light Sensor          |                               |                               |
| Barometeric Pressure Sensor   |                               |                               |
| Battery                       |                               |                               |
| Bluetooth IC                  |                               |                               |
| Capacitive touch Screen       |                               |                               |
| Galvanic Skin Response Sensor |                               |                               |
| Optical Heart Rate Monitor    |                               |                               |
| PCB board                     |                               |                               |
| PCB board                     | Storage unit                  |                               |
| Power Management Unit         |                               |                               |
| Power Subsystem               |                               |                               |
| Power Subsystem               | Battery                       |                               |
| Power Subsystem               | Power Management Unit         |                               |
| Processor Subsystem           |                               |                               |
| Processor Subsystem           | 32-bit microcontroller CPU    |                               |
| Processor Subsystem           | Bluetooth IC                  |                               |
| Processor Subsystem           | PCB board                     |                               |
| Processor Subsystem           | PCB board                     | Storage unit                  |
| Processor Subsystem           | ProcessorApplication          |                               |
| Processor Subsystem           | ProcessorApplication          | 32-bit microcontroller CPU    |
| Processor Subsystem           | Vibration Motor               |                               |
| Processor Subsystem           | Wireless Chipset              |                               |
| ProcessorApplication          |                               |                               |
| ProcessorApplication          | 32-bit microcontroller CPU    |                               |
| Screen                        |                               |                               |
| Screen                        | Capacitive touch Screen       |                               |
| Storage unit                  |                               |                               |
| Tracker Subsystem             |                               |                               |
| Tracker Subsystem             | 3 axis accelerometer          |                               |
| Tracker Subsystem             | Ambient Light Sensor          |                               |
| Tracker Subsystem             | Barometeric Pressure Sensor   |                               |
| Tracker Subsystem             | Galvanic Skin Response Sensor |                               |
| Tracker Subsystem             | Optical Heart Rate Monitor    |                               |
| Vibration Motor               |                               |                               |
| Wireless Chipset              |                               |                               |

## **Block Satisfaction Matrix**

The **Block Satisfaction Matrix** is used to verify whether the blocks created satisfy the requirements. The matrix template is created automatically using the information from the **Blocks** and **Requirements** worksheets.

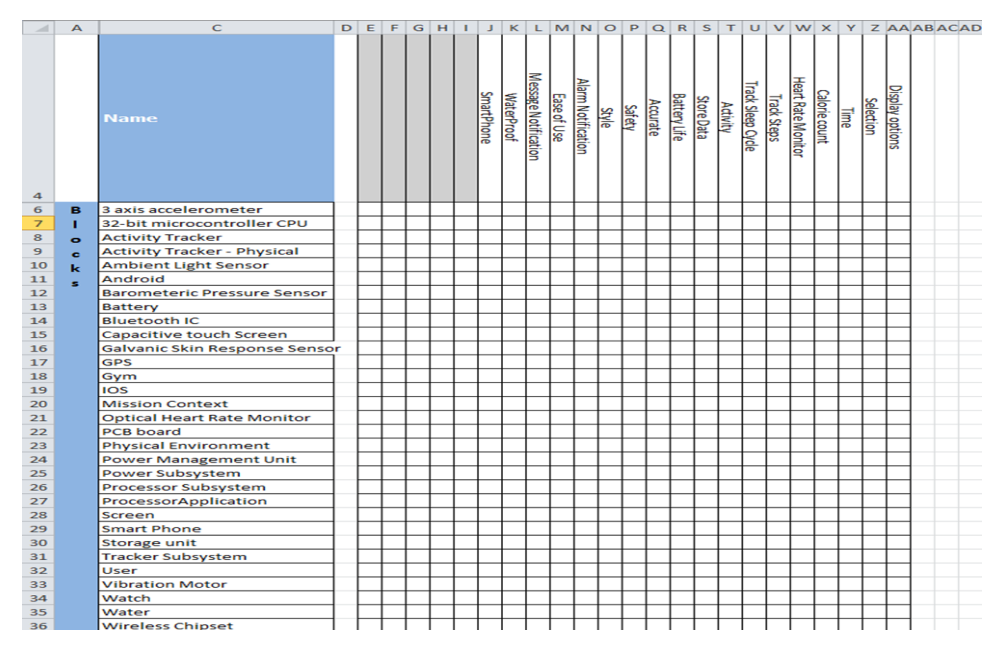

To create a satisfy relation between the blocks and requirements, identify the block that satisfies a requirement and in their intersection of row and column, enter 'x' to indicate that the corresponding requirement has been met. This creates a satisfy relation between block and requirement.

## 2.5 Internal Blocks Table

In the previous sections the system of interest has been defined with operations, values, and by different parts of the system. In this section, we will define how these parts of the system and its properties, will interact with each other.

To define ports through which the system interacts with other parts and subsystems, we create ports to blocks and then represent how these ports are connected. As shown in the diagram below, we can represent the interaction of block properties using ports and connectors.

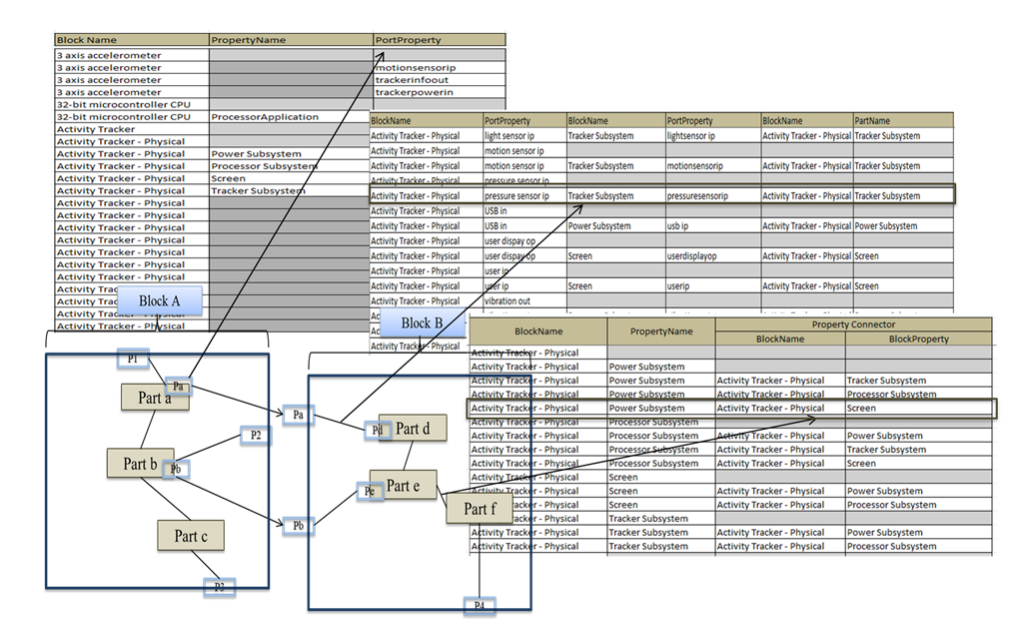

## **Block Property Table**

This worksheet displays the blocks and their part properties based on how they are defined in previous worksheets. In addition to the part properties, you can create ports by using the **PortProperty** column.

Creating an entry is similar to entries discussed in other sections:

- 1. Specify the block to which a port has to be created
- 2. In the **PortProperty** column, enter a name for the port.

In the example below for the **Activity Tracker- Physical** block, the **PropertyName** column displays the existing part properties from previous worksheets. To create ports, enter the block name in the **Block Name** column (column D) and the port name in the **PortProperty** column (column G).

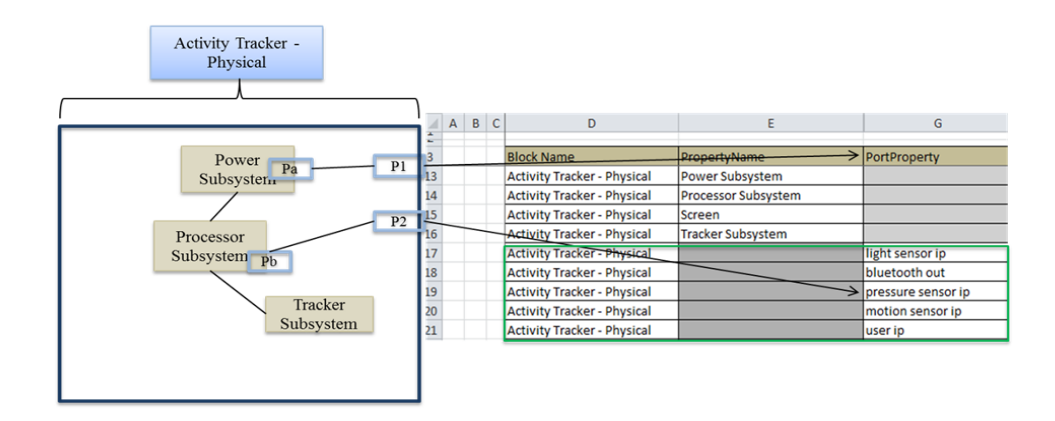

### **Block Connector Table**

To create connectors between ports owned by the blocks and parts with ports, use the **BlockConnectorTable** worksheet. In the example below, the first two columns, **BlockName** and **PortProperty**, represent the owning block and the next two columns represent the connecting block port information.

The next columns, **BlockName** and **PartName**, are used to specify the owner and connecting parts.

To create the connection between ports, enter the top level block name and its port in the first two columns, followed by details of the connecting block and port. MapleMBSE will validate the input and create another row automatically to represent that the connection is bidirectional.

The last two columns will be highlighted. as shown below.

To complete the connection, enter the block name and part name in their respective columns, as shown below. The row that was automatically created by MapleMBSE does not require any input and should be left blank.

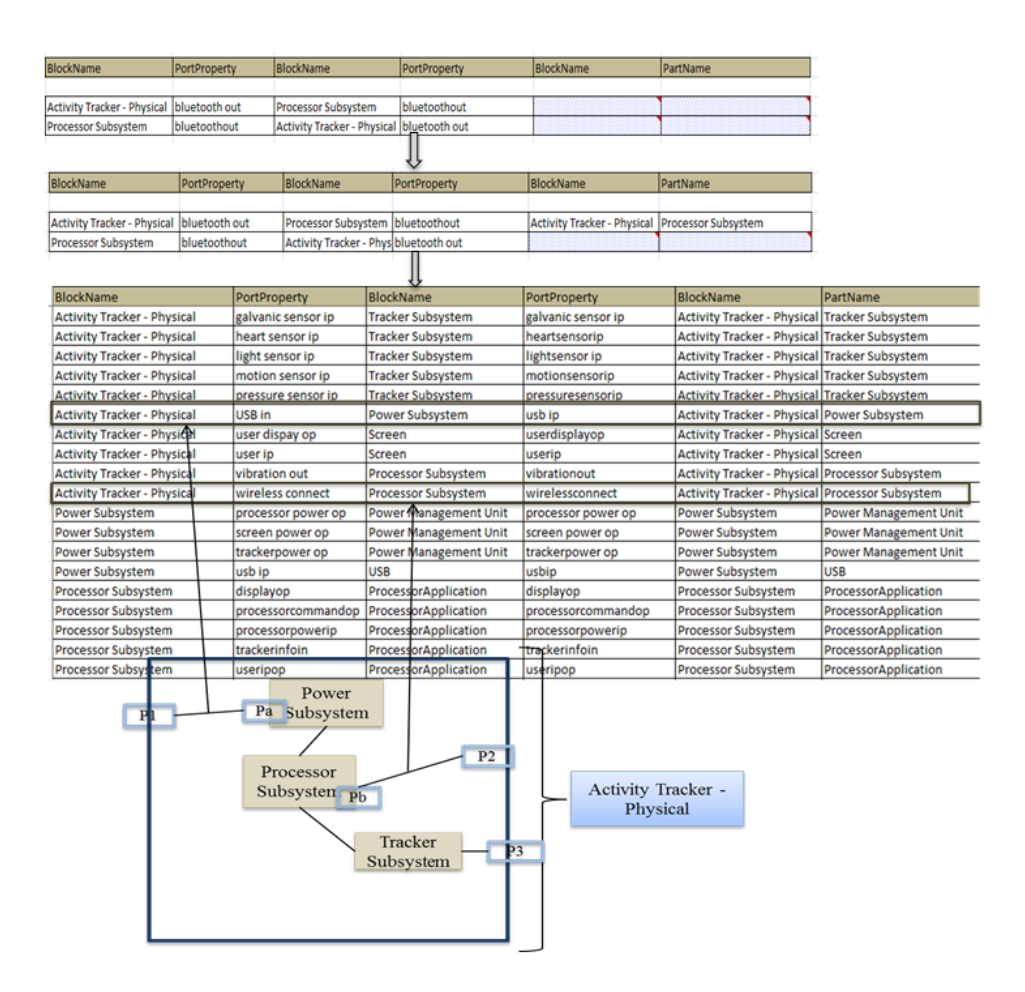

### **Property Connector Table**

The **Property Connector Table** is used to connect part properties within the block, as shown below.

To create a connector between **Power Subsystem** and **Processor Subsystem**, as shown below, enter the block which owns the property in the first column. In this case, enter **Activity Tracker-Physical** followed by the owning part name, **Power Subsystem**. In the **Property Connector** section, enter the other property owner, which is again, the **Activity Tracker-Physical** and the connecting part, **Processor Subsystem**. When the entry is valid, MapleMBSE adds another row automatically to represent that the connection is bidirectional.

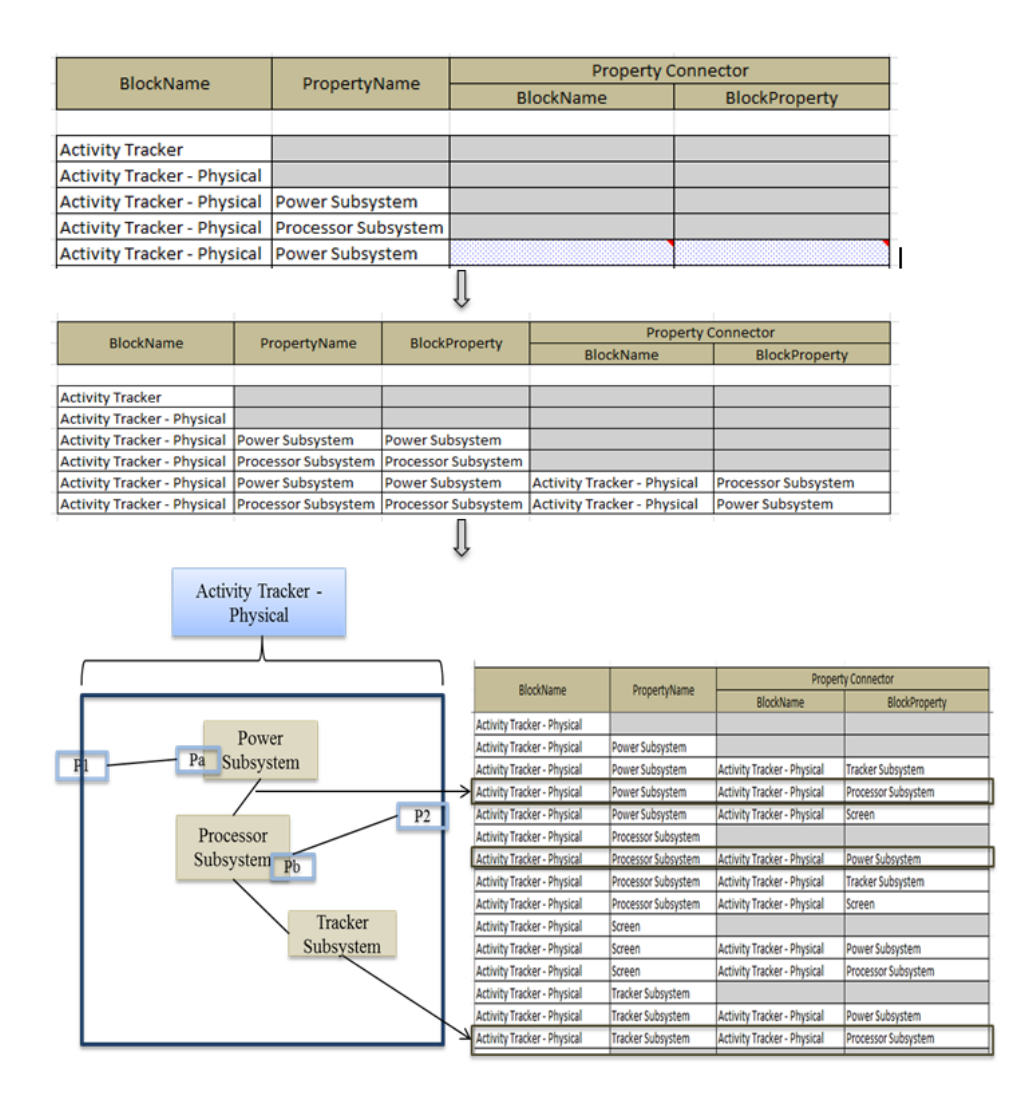

## 2.6 Activity Diagram

An Activity Diagram is used to define system behavior. The top level system functionality is initially defined and these defined actions are further decomposed to show the logical behavior of the system.

Only call behavior actions with pins are used in this model.

## **Creating Actions for an Activity**

Using the Use Case diagram, we have identified that the basic use case for the model is to track daily activity.

The **ActivityTable** worksheet is used to create activities, action, control flow and object flows. To create an activity diagram named, t**rack daily activity**, enter the name in the **ActivityName** column, as shown below. Once we create the actions for the activity, we need to now create flow between the actions. In this model, control flows are used only to represent the start and end of an activity.

To create control flows to denote the start and end of the activity, use the **ControlFlowName** column. Following the creation of the control flows, object flows can be created in the same worksheet.

Enter a name for the object flow in the **ObjectFlowName** column. As shown in the diagram below, control flows and object flows are created for the activity diagram, **track daily activity**. Linking these flows with actions is discussed in the following section.

### **Creating Actions for an Activity**

Using the Use Case diagram we have identified the basic use case for our model is to track daily activity. The **ActivitysTable** worksheet is used to create activities, action, control flow and object

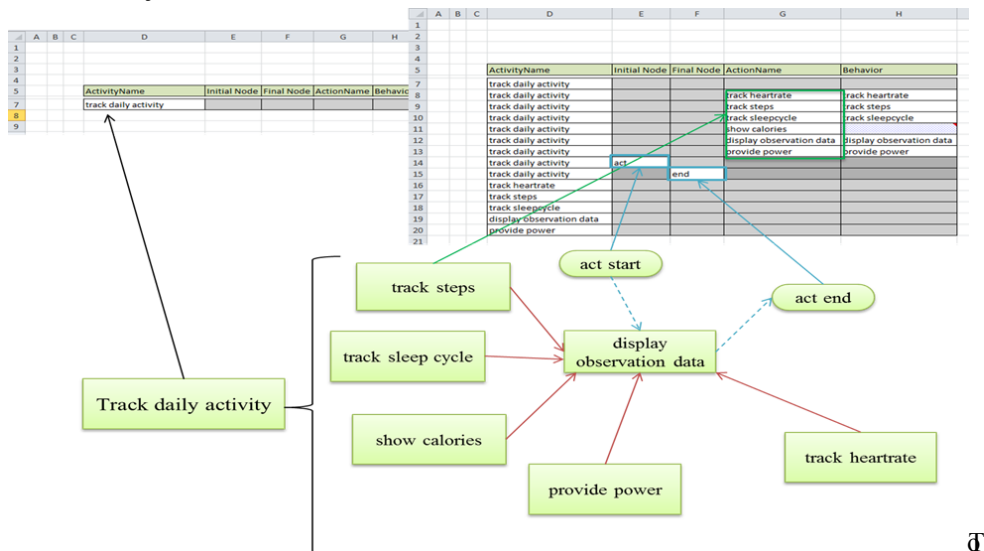

create an Activity Diagram, first create an activity and its elements in ActivityTable. Enter
the name of the activity in column D (ActivityName) as shown above. Once an activity is created we can create its initial node, final node and its actions in the respective column as shown. Use column H (Behavior) to allocate a behavior to the actions we created. In order to allocate a behavior, it should exist as an activity in the ActivityName Column.

#### **Creating Flows**

Using the ObjectFlow and ControlFlow Table we can now complete the activity diagram. To create an object flow between two actions in the ObjectFlow Table, Enter the activity under which the action was created in ActivityTable under Column D and the action name in Column E(Action Name Column) and the other action to be link with in Column G and its activity in Column F. Now MapleMBSE will create the input and output pins for the respective actions. In the case of Behavior being allocated to the action being links, MapleMBSE will automatically create parameters.

#### 30 • 2 The Fitness Tracker Model

| A | В | С | D                    | E                        | F                    | G                        |
|---|---|---|----------------------|--------------------------|----------------------|--------------------------|
| 1 |   |   |                      |                          |                      |                          |
| 2 |   |   |                      |                          |                      | Object Flow              |
|   |   |   | A shiribi Alama      | A stilling blocks        | A shiribi Alama      |                          |
| 4 |   |   | Activity Name        | Action Name              | Activity Name        | Action Name              |
| 5 |   |   | track daily activity |                          |                      |                          |
| _ |   |   | track daily activity | track heartrate          |                      |                          |
| - |   |   | track daily activity | track steps              |                      |                          |
|   |   |   | track daily activity | track sleepcycle         |                      |                          |
| • |   |   | track daily activity | show calories            |                      |                          |
|   |   |   | track daily activity | display observation data |                      |                          |
| 2 |   |   | track daily activity | act                      |                      |                          |
|   |   |   | track daily activity | end                      |                      |                          |
| • |   |   | track daily activity | provide power            |                      |                          |
|   |   |   |                      | ſ                        |                      |                          |
| Α | В | С | D                    | E                        | F                    | G                        |
|   |   |   |                      |                          |                      |                          |
|   |   |   |                      |                          |                      | Object Flow              |
|   |   |   | Activity Name        | Action Name              | Activity Name        | Action Name              |
|   |   |   | track daily activity |                          |                      |                          |
|   |   |   | track daily activity | track heartrate          |                      |                          |
|   |   |   | track daily activity | track steps              |                      |                          |
|   |   |   | track daily activity | track sleepcycle         |                      |                          |
|   |   |   | track daily activity | show calories            |                      |                          |
|   |   |   | track daily activity | display observation data |                      |                          |
|   |   |   | track daily activity | act                      |                      |                          |
|   |   |   | track daily activity | end                      |                      |                          |
|   |   |   | track daily activity | provide power            |                      |                          |
|   |   |   | track daily activity | track heartrate          | track daily activity | display observation data |
| A | В | С | D                    | E                        | F                    | G                        |
|   |   |   |                      |                          |                      | -                        |
|   |   |   |                      |                          |                      | object flow              |
|   |   |   |                      |                          |                      | Object Flow              |
|   |   |   | Activity Name        | Action Name              | Activity Name        | Action Name              |
|   |   |   | track daily activity |                          |                      |                          |
|   |   |   | track daily activity | track heartrate          |                      |                          |
|   |   |   | track daily activity | track steps              |                      |                          |
|   |   |   | track daily activity | track sleepcycle         |                      |                          |
|   |   |   | track daily activity | show calories            |                      |                          |
|   |   |   | track daily activity | display observation data |                      |                          |
|   |   |   | track daily activity | act                      |                      |                          |
|   |   |   | track daily activity | end                      |                      |                          |
|   |   |   | track daily activity | provide power            |                      |                          |
|   |   |   | track daily activity | track heartrate          | track daily activity | display observation data |
|   |   |   | track daily activity | track steps              | track daily activity | display observation data |
|   |   |   | track daily activity | track sleepcycle         | track daily activity | display observation data |
|   |   |   | track daily activity | show calories            | track daily activity | display observation data |
|   |   |   | track daily activity | provide power            | track daily activity | display observation data |
|   |   |   |                      |                          |                      |                          |

To create control flow between nodes we follow the same steps we used for creating object flow, In ControlFlow Table, enter the activity name in Column C(ActivityName) and the node in Column D(Activity Node) and the action node to be linked with in Column F and its activity in Column E. Similarly we can link nodes and actions with Control or object flows.

| A  | BC | D | Ε | F                        | G                        |         | н              |         | I            | J                 |
|----|----|---|---|--------------------------|--------------------------|---------|----------------|---------|--------------|-------------------|
|    |    |   |   |                          |                          |         |                |         |              |                   |
|    |    |   |   |                          |                          |         |                |         | ActivityPar  | tition Allocation |
|    |    |   |   | Activity Name            | Swim Lane                | Represe | nting Block    | Activit | / Name       | Action Name       |
|    |    |   |   | connect smartphone       |                          |         |                |         |              |                   |
|    |    |   |   | display notification     |                          |         |                |         |              |                   |
|    |    |   |   | display observation data |                          |         |                |         |              |                   |
|    |    |   |   | display time             |                          |         |                |         |              |                   |
|    |    |   |   | provide power            |                          |         |                |         |              |                   |
|    |    |   |   | track daily activity     |                          |         |                |         |              |                   |
|    |    |   |   | track heartrate          |                          |         |                |         |              |                   |
|    |    |   |   | track sleepcycle         |                          |         |                |         |              |                   |
|    |    |   |   | track steps              |                          |         |                |         |              |                   |
| 1  | A  | B | C | D                        | E                        | v       |                | F       |              | G                 |
| 2  |    |   |   |                          |                          |         |                |         | Control Flow | 1                 |
| 4  |    |   | A | Activity Name            | Action Name              |         | Activity Nam   | e       | Action Name  | 2                 |
| 6  |    |   | t | rack daily activity      |                          |         |                |         |              |                   |
| 7  |    |   | t | rack daily activity      | track heartrate          |         |                |         |              |                   |
| 8  |    |   | t | rack daily activity      | track steps              |         |                |         |              |                   |
| 9  |    |   | t | rack daily activity      | track sleepcycle         |         |                |         |              |                   |
| 10 |    |   | t | rack daily activity      | show calories            |         |                |         |              |                   |
| 11 |    |   | t | rack daily activity      | display observation data |         |                |         |              |                   |
| 12 |    |   | t | rack daily activity      | act                      |         |                |         |              |                   |
| 13 |    |   | t | rack daily activity      | end                      |         |                |         |              |                   |
| 14 |    |   | t | rack daily activity      | provide power            |         |                |         |              |                   |
| 15 |    |   | t | rack daily activity      | act                      |         | track daily ac | tivity  | display obse | rvation data      |
| 16 |    |   | t | rack daily activity      | display observation data |         | track daily ac | tivity  | end          |                   |
| 17 |    |   |   |                          |                          |         |                |         |              |                   |

To create an object flow between parameter and an action we use the same method we used for creating object flow between actions, MapleMBSE will automatically identify the element type and create the corresponding links.

Allocate Actions to Swim Lanes

|                          |           |                      | ActivityPart             | ition Allocation     |
|--------------------------|-----------|----------------------|--------------------------|----------------------|
| Activity Name            | Swim Lane | Representing Block   | Activity Name            | Action Name          |
| connect smartphone       |           |                      |                          |                      |
| display notification     |           |                      |                          |                      |
| display observation data |           |                      |                          |                      |
| display time             |           |                      |                          |                      |
| provide power            |           |                      |                          |                      |
| track daily activity     |           |                      |                          |                      |
| track heartrate          |           |                      |                          |                      |
| track sleepcycle         |           |                      |                          |                      |
| track steps              |           |                      |                          |                      |
| display observation data | PA        | ProcessorApplication |                          |                      |
|                          |           | ~                    | Activity                 | Partition Allocation |
| Activity Name            | Swim Lane | Representing Block   | Activity Name            | Action Name          |
| ect smartphone           |           |                      |                          |                      |
| ay notification          |           |                      |                          |                      |
| ay observation data      |           |                      |                          |                      |
| ay time                  |           |                      |                          |                      |
| ide power                |           |                      |                          |                      |
| daily activity           |           |                      |                          |                      |
| heartrate                |           |                      |                          |                      |
| sleepcycle               |           |                      |                          |                      |
| steps                    |           |                      |                          |                      |
| ay observation data      | PA        | ProcessorApplication |                          |                      |
| ay observation data      | PA        | ProcessorApplication | display observation data | get sleep rate       |
|                          |           |                      |                          |                      |

Before we can allocate actions to a swim lane. We first create swim lanes and assign a block to the swim lane. BlocksTable tab displays the list of available blocks that can be assigned to a swim lane. In SwimLanesTable tab ActivityName column displays the activities created using previous tables. To create a swim lane enter a name in Column G (Swim Lane) and the block it represents in Column H(Representing Block). Now we have created the swim lanes with the respective blocks it represents. To allocate an action enter the name of the activity in column F(Activity Name) and the swim lane name in column G. MapleMBSE will highlight this record as duplicate field, enter the action to be allocated in column J and the activity in column I to complete the allocation. MapleMBSE will now accept this as a valid record and remove the error. Similar we can access different activities we created and allocate the actions to swim lanes.

#### Activity Breakdown

To create an activity diagram for an action, use the **ActivityBreakdown** worksheet. An action can be further decomposed to more detailed granularity by using the same approaches discussed in previous sections.

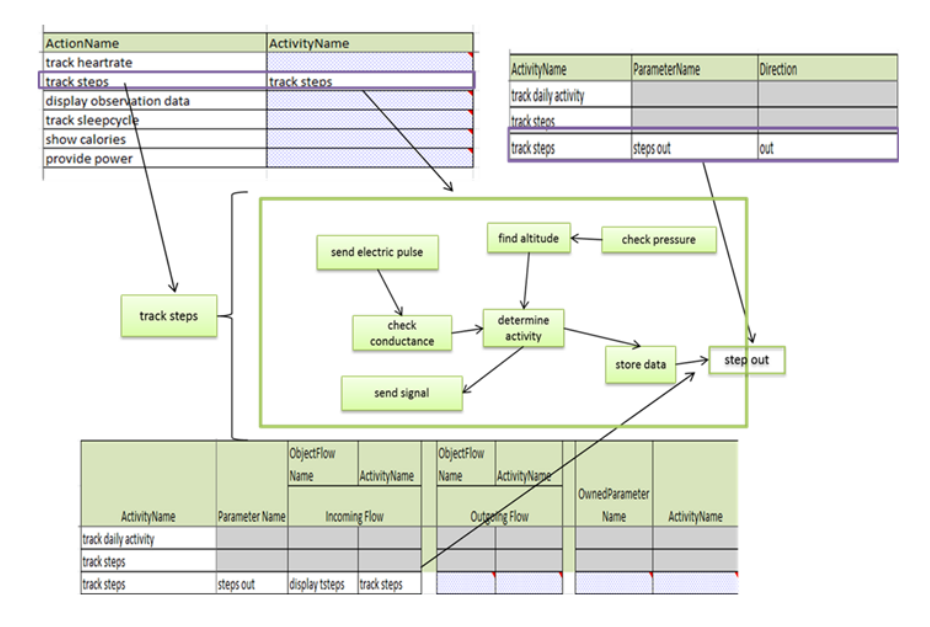

To create an activity diagram for an action, enter the same name in the **ActivityName** column, as shown below. This will create an activity diagram, **track steps.** Using the **ActivityTable** worksheet, we can create flows and actions with the same approach mentioned above.

| ActionName                                                                                           | ActivityName                |  |
|----------------------------------------------------------------------------------------------------|-----------------------------|--|
| track heartrate                                                                                      |                             |  |
| track steps                                                                                          |                             |  |
| display observation data                                                                             |                             |  |
| track sleepcycle                                                                                     |                             |  |
| show calories                                                                                        |                             |  |
| provide power                                                                                        |                             |  |
|                                                                                                    |                             |  |
| sticsNews                                                                                            |                             |  |
| ctionName                                                                                            | ActivityName                |  |
| ctionName<br>ack heartrate                                                                           | ActivityName                |  |
| ctionName<br>ack heartrate<br>ack steps                                                              | ActivityName<br>track steps |  |
| ctionName<br>ack heartrate<br>ack steps<br>isplay observation data                                   | ActivityName<br>track steps |  |
| ctionName<br>ack heartrate<br>ack steps<br>isplay observation data<br>ack sleepcycle                 | ActivityName<br>track steps |  |
| ctionName<br>ack heartrate<br>ack steps<br>isplay observation data<br>ack sleepcycle<br>now calories | ActivityName<br>track steps |  |

#### **Creating Activity Parameters**

When we create activity diagrams for the actions, consistency with the number of input pins and output pins must be maintained. We create a parameter and specify the direction, as shown below.

Enter a name in the **ParameterName** column and its **Direction** as either **in** or **out**. We create the parameter to show that the **track steps** activity receives information that is processed by actions within **track steps** and output is sent through a parameter called **steps out**.

| ActivityName         | ParameterName | Direction |
|----------------------|---------------|-----------|
| track daily activity |               |           |
| track steps          |               |           |
| track steps          | steps out     | out       |

#### **Parameter Flows**

The **ParameterFlowTable** worksheet is similar to that of the **ObjectFlowTable** worksheet. The only difference is that we link object flows with an owned parameter of the activity instead of action pins. Once the activity parameter is created using the **Parameters** worksheet, we create an object flow in the **ActivityTable** worksheet. The object flow created is then linked with an action using the object flow table. In the parameter flow table, enter the activity followed by the parameter, **steps out**, in the **Parameter Name** column. MapleMBSE will highlight the row. Enter the object flow name, **display tsteps**. At this point, we should also specify that the parameter used, **steps out**, is an owned parameter for the activity, as shown below.

|              |           | ObjectFlow     |              |   | ObjectFlow |              |                |              |
|--------------|-----------|----------------|--------------|---|------------|--------------|----------------|--------------|
|              | Parameter | Name           | ActivityName |   | Name       | ActivityName | OwnedParameter |              |
| ActivityName | Name      | Incomin        | g Flow       | ] | Outgoir    | ng Flow      | Name           | ActivityName |
| track steps  |           |                |              |   |            |              |                |              |
| track steps  | steps out | display tsteps | track steps  |   |            |              | steps out      | track steps  |

# 3 State Machine Diagram

This section defines how to create states, define their transitions and the events that trigger these transitions using MapleMBSE. The configuration file, **TWCSysML-StateMa-chines.MSE** defines four worksheets that can be used to create states and define their transitions. The **TWCSysML-StateMachines.MSE** file is located in the **Application** sub-directory of your MapleMBSE installation directory. This example only covers the case where a transition is triggered by a signal event. The following package structure is followed:

- Model
- -Package
- +StateMachine
- +Region
- +SignalEvent

| StateMachines | StateMachineProperties | State Transition Table | TransitionProperties |
|---------------|------------------------|------------------------|----------------------|
| P             |                        |                        |                      |

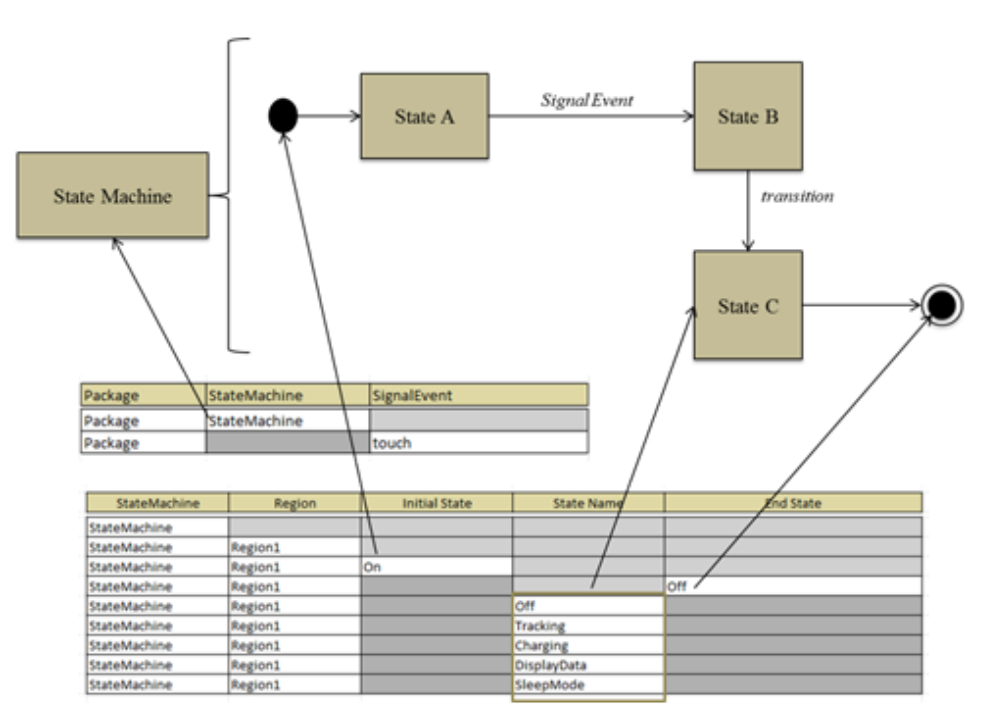

## 3.1 How to Create a State Machine Diagram

In the **StateMachines** worksheet enter **Package** name as **Package**, and **StateMachine** name as **StateMachine**. These naming conventions can be changed by modifying the configuration file.

| Package | StateMachine | SignalEvent |  |
|---------|--------------|-------------|--|
| Package | StateMachine |             |  |
| Package |              | touch       |  |

Once the state machine is created, we have to define a region in which states will be created. To create a region, use the **Pseudo State Properties** worksheet. Enter a name for the region, as shown in the table below (**Region1** is used as default as defined in configuration file). This table is also used to create the pseudo state (**PseudoState** column) and final state (**FinalState** column) that defines the start and end of the state machine. Enter a name for the states, as shown below. We define the transition from the pseudo state in this worksheet, once we have created other states, and its transition in the **Transition Matrix Table** worksheet.

| StateMachine | Region  | Pseudo State | Final State | Source State | Transition | Target State |  |  |
|--------------|---------|--------------|-------------|--------------|------------|--------------|--|--|
| StateMachine |         |              |             |              |            |              |  |  |
| StateMachine | Region1 |              |             |              |            |              |  |  |
|              | Ų       |              |             |              |            |              |  |  |
| StateMachine | Region  | Pseudo State | Final State | Source State | Transition | Target State |  |  |
| StateMachine |         |              |             |              |            |              |  |  |
| StateMachine | Region1 |              |             |              |            |              |  |  |
| StateMachine | Region1 |              | Off         |              |            |              |  |  |
| StateMachine | Region1 | On           |             |              |            |              |  |  |

## 3.2 How to Create States and Transitions

To create a transition between states in the **State Transition Table**, enter the source state in the **SourceState** column and the target in the **TargetState** column, as shown below. Once we create these transitions between the states, we can edit the properties of these transitions in **TransitionProperties** worksheet.

| SourceState | TargetState |
|-------------|-------------|
| Charging    |             |
| DisplayData |             |
| Off         |             |
| On          |             |
| SleepMode   |             |
| Tracking    | _           |

l

| SourceState | TargetState |   |
|-------------|-------------|---|
| Charging    |             | _ |
| DisplayData |             |   |
| Off         |             |   |
| On          |             |   |
| SleepMode   |             |   |
| Tracking    |             |   |
| On          | Tracking    |   |
| Tracking    | DisplayData |   |
| Tracking    | Charging    |   |
| Charging    | SleepMode   |   |
| Tracking    | Off         |   |

### 3.3 How to Create Triggers with Signal Events

Initially, the **Transition Name** column will be displayed as a blank column since we haven't named the transitions. Enter a name for the transitions so they can be identified to create a trigger and assign a signal event. Enter the Transition name in the **Transition Name** column followed by the **Signal Event** name we created in **StateMachine Table**. MapleMBSE will accept this as a valid input and automatically populate the other fields.

|    | Transition Name     | Source State | Target State | Signal Event |
|----|---------------------|--------------|--------------|--------------|
|    |                     | Tracking     | Off          |              |
|    |                     | On           | Tracking     |              |
|    |                     | Tracking     | DisplayData  |              |
|    |                     | Tracking     | Charging     |              |
|    |                     | Charging     | SleepMode    |              |
|    |                     |              | Į.           |              |
|    | Transition Name     | Source State | Target State | Signal Event |
| us | ercommand/power     | Tracking     | Off          |              |
| ро | werOn               | On           | Tracking     |              |
| to | uch                 | Tracking     | DisplayData  |              |
| us | b connect           | Tracking     | Charging     |              |
| Ch | arge/Non-Tracking   | Charging     | SleepMode    |              |
|    |                     | 1            | Û            |              |
|    | Transition Name     | Source State | Target State | Signal Event |
|    | usercommand/power   | Tracking     | Off          |              |
|    | powerOn             | On           | Tracking     |              |
|    | touch               | Tracking     | DisplayData  |              |
|    | usb connect         | Tracking     | Charging     |              |
|    | Charge/Non-Tracking | Charging     | SleepMode    |              |
|    | touch               | Tracking     | DisplayData  | touch        |
|    | usb connect         | Tracking     | Charging     | usb connect  |
|    |                     |              |              |              |

# **4 Count Down Timer Model**

The example is create with the following package structure

Model

-Requirements

-Use Case

-Timer

To create a Timer model we define the simplest requirements that is expected of the Timer. The model is required to have functions that enable the user to start, reset, pause and stop the timer. When Timer reaches zero, the user must be notified and the timer should continue counting down. Keeping these as the only requirements, a Requirements table is initially created. From these requirements we identify the actors and use cases. We create a Timer block to define its behavior based on these identified Use Cases.

To define the Timer properties, we create operations and properties to the Timer block. To enable the user to reset, stop, pause etc., we create these as signals so the user can command the system when it is being executed. **State Machine** and **Activities** are used to define the system behavior and its different states of operation.

RequirementsTree RequirementsSatisfyTable Actors UseCases CountDownTimer SignalTable TimeEventTable

The **RequirementsTree** and **UseCases** worksheets are used to define the requirements that should be met by the model and its use cases. The **CountDownTimer**, **SignalTable**, and **TimeEventTable** worksheets are used to create blocks and events that will trigger the system to transition to a different state.

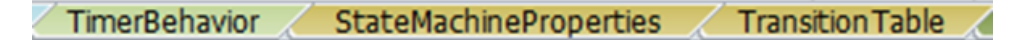

The **TimerBehavior** worksheet is used to create a *StateMachine* that will define the states at which the system will exist and its behavior at different states. It is also used to create operations and activities that will define system behavior. The **StateMachineProperties** worksheet is used to create the states and the **TransitionTable** worksheet is used to define their transition and events that triggered them.

🖌 ActivityNodeTable 🗶 OpaqueBehaviorTable 🦼 ActivityObjectFlowTable 🏑 ActivityControlTable 🦼

ActivityNode Table and OpaqueBehavior Table is used to create activity nodes and behaviors. ActivityObjectFlow table and ActivityControlTable is used to create flows between the actions and nodes created in previous tables.

StateBehaviorTable StateBehaviorFlowTable StateControlFlowConditionTable

The **StateBehaviorTable**, **StateBehaviorFlowTable** and **StateControlFlowCondtionTable** worksheets are similar to that of previously mentioned worksheets. The only difference being that they are used to create activity flows that define states entry behavior.

## 4.1 Requirements Table

The **Requirements Table** worksheet is used to create *Requirements*. The configuration file is defined in a way that this table can be use to create two levels of requirements. As shown below, requirements for the system are created.

**RequirementsSatisfy Table** worksheet is used to create a *Satisfy* relation between the *Requirements*, *Blocks* and its properties. This table will be used to verify if the requirements are met once the system has been created.

|     | Requirements Table |                       |           |                                                                              |  |  |  |  |
|-----|--------------------|-----------------------|-----------|------------------------------------------------------------------------------|--|--|--|--|
|     |                    |                       |           |                                                                              |  |  |  |  |
|     | Requirement        | Requirement 2nd Level |           |                                                                              |  |  |  |  |
| ID* | Name               | ID*                   | Name      | Specification                                                                |  |  |  |  |
| :   | 1 Timer            |                       |           |                                                                              |  |  |  |  |
|     | 1 Timer            | 1.1                   | Accurate  | The timer should count down every 1 second.                                  |  |  |  |  |
|     | 1 Timer            | 1.2                   | Functions | The timer must have functions to start, reset, pause and notify user.        |  |  |  |  |
|     | 1 Timer            | 1.3                   | Working   | The timer should continue counting even after 0, until user signals to stop. |  |  |  |  |
|     | 1 Timer            | 1.4                   | Notify    | The timer should notify the user at 0.                                       |  |  |  |  |
|     |                    |                       |           |                                                                              |  |  |  |  |

## 4.2 UseCase Table

The Actors tab is used to identify the actors, while the UseCases tab is used to associate these Actors with UseCases.

To create an association between Actor and UseCase, enter the Actor Name in the Actor column, followed by the UseCase in UseCase1 column.

To create an association between UseCases, Enter the Actor name in Actor column followed by the UseCase name in the UseCase1 column and associating UseCase in the Associated-UseCase2 column.

The UseCases table is created as shown below :

|      | Use Case Actors |  |
|------|-----------------|--|
|      | Actors          |  |
| User |                 |  |

|       | UseCases   |                     |                     |  |  |  |  |  |
|-------|------------|---------------------|---------------------|--|--|--|--|--|
| Actor | UseCase1   | Associated UseCase2 | Associated UseCase3 |  |  |  |  |  |
| User  | count down |                     |                     |  |  |  |  |  |
| User  | count down | notified            |                     |  |  |  |  |  |
| User  | count down | notified            | count down          |  |  |  |  |  |
| User  | count down | pause               |                     |  |  |  |  |  |
| User  | count down | pause               | count down          |  |  |  |  |  |
| User  | count down | reset               |                     |  |  |  |  |  |
| User  | count down | reset               | count down          |  |  |  |  |  |
| User  | notified   |                     |                     |  |  |  |  |  |
| User  | notified   | count down          |                     |  |  |  |  |  |
| User  | notified   | count down          | notified            |  |  |  |  |  |
| User  | notified   | count down          | pause               |  |  |  |  |  |
| User  | notified   | count down          | reset               |  |  |  |  |  |
| User  | pause      |                     |                     |  |  |  |  |  |
| User  | pause      | count down          |                     |  |  |  |  |  |
| User  | pause      | count down          | notified            |  |  |  |  |  |
| User  | pause      | count down          | pause               |  |  |  |  |  |
| User  | pause      | count down          | reset               |  |  |  |  |  |
| User  | reset      |                     |                     |  |  |  |  |  |
| User  | reset      | count down          |                     |  |  |  |  |  |
| User  | reset      | count down          | notified            |  |  |  |  |  |
| User  | reset      | count down          | pause               |  |  |  |  |  |
| User  | reset      | count down          | reset               |  |  |  |  |  |
|       |            |                     |                     |  |  |  |  |  |

## 4.3 CountDownTimer Table

This table is used to create the Timer block, signals & events that will be used later in creating the model.

To create a block, enter the name in the **Block Name** column.

To create signals, enter a name for the signal in the **Signals** column, and its package name in the **PackageName** column

**Note:** Two kinds of events can be created in this worksheet, Signal events and Time events. These events are created based on the signals that are being used.

| Timer Events & Signals |            |          |               |             |           |  |  |  |
|------------------------|------------|----------|---------------|-------------|-----------|--|--|--|
|                        |            |          |               |             |           |  |  |  |
| Package Name           | Block Name | Signals  | Signal Events | Timed Event | Instances |  |  |  |
| CountDownTimer         |            |          |               |             |           |  |  |  |
| CountDownTimer         | Timer      |          |               |             |           |  |  |  |
| CountDownTimer         |            |          |               |             | instance  |  |  |  |
| CountDownTimer         |            | reset    |               |             |           |  |  |  |
| CountDownTimer         |            | notified |               |             |           |  |  |  |
| CountDownTimer         |            | timeup   |               |             |           |  |  |  |
| CountDownTimer         |            | start    |               |             |           |  |  |  |
| CountDownTimer         |            | pause    |               |             |           |  |  |  |
| CountDownTimer         |            | stop     |               |             |           |  |  |  |
| CountDownTimer         |            | resume   |               |             |           |  |  |  |
| CountDownTimer         |            |          | startEvent    |             |           |  |  |  |
| CountDownTimer         |            |          | stopEventA    |             |           |  |  |  |
| CountDownTimer         |            |          | pauseEvent    |             |           |  |  |  |
| CountDownTimer         |            |          | resumeEvent   |             |           |  |  |  |
| CountDownTimer         |            |          | stopEventB    |             |           |  |  |  |
| CountDownTimer         |            |          | stopEvent     |             |           |  |  |  |
| CountDownTimer         |            |          | resetEvent    |             |           |  |  |  |
| CountDownTimer         |            |          | notifyEvent   |             |           |  |  |  |
| CountDownTimer         |            |          | timeupEvent   |             |           |  |  |  |
| CountDownTimer         |            |          |               | TimeEvent   |           |  |  |  |

### Signal Table

The **Signal** table is an extension of the previous section. Here, we relate the signals that were created with the SignalEvent. Later in the model, we will use these signal events as triggers to define transition between states.

To assign a signal to *SignalEvent*, enter the *SignalEvent* name from the previous table and its corresponding signal in the **Signals** column.

|             | Signal Event |  |  |  |  |
|-------------|--------------|--|--|--|--|
| SignalEvent | Signals      |  |  |  |  |
| notifyEvent |              |  |  |  |  |
| timeupEvent |              |  |  |  |  |
| startEvent  |              |  |  |  |  |
| stopEventA  |              |  |  |  |  |
| pauseEvent  |              |  |  |  |  |
| resumeEvent |              |  |  |  |  |
| stopEventB  |              |  |  |  |  |
| stopEvent   |              |  |  |  |  |
| resetEvent  |              |  |  |  |  |
|             | ↓<br>↓       |  |  |  |  |
|             | Signal Event |  |  |  |  |
| SignalEvent | Signals      |  |  |  |  |
| notifyEvent | notified     |  |  |  |  |
| timeupEvent |              |  |  |  |  |
| startEvent  |              |  |  |  |  |
| stopEventA  |              |  |  |  |  |
| pauseEvent  |              |  |  |  |  |
| resumeEvent |              |  |  |  |  |
| stopEventB  |              |  |  |  |  |
| stonEvent   |              |  |  |  |  |

#### **Time Event Table**

resetEvent

The **Time Event** table is used to create the duration for the timed event.

Enter the event name in the **Timed Event** column, followed by a name for the duration in the **Expression Name** column.

Next, enter the required time duration in the **Duration** column. Assign the duration to the *TimeEvent* by entering the event and expression name in their respective columns.

|             | Time Event & Duration |          |  |  |  |  |  |  |
|-------------|-----------------------|----------|--|--|--|--|--|--|
|             |                       |          |  |  |  |  |  |  |
| Timed Event | Expression Name       | Duration |  |  |  |  |  |  |
| TimeEvent   |                       |          |  |  |  |  |  |  |
| _           | ↓ _                   |          |  |  |  |  |  |  |
|             | Time Event & Duration |          |  |  |  |  |  |  |
|             |                       |          |  |  |  |  |  |  |
| Timed Event | Expression Name       | Duration |  |  |  |  |  |  |
| TimeEvent   |                       |          |  |  |  |  |  |  |
| TimeEvent   | time                  |          |  |  |  |  |  |  |
|             | Ţ                     | ,        |  |  |  |  |  |  |
|             | Time Event & Duration |          |  |  |  |  |  |  |
|             |                       |          |  |  |  |  |  |  |
| Timed Event | Expression Name       | Duration |  |  |  |  |  |  |
| TimeEvent   |                       |          |  |  |  |  |  |  |
| TimeEvent   | time                  |          |  |  |  |  |  |  |
| TimeEvent   | time                  | 1s       |  |  |  |  |  |  |

Now we have created the necessary *Events* and *Signal* that will be used to define the *State* and *Transition* for the system.

### 4.4 Timer Behavior Table

Using the Timer Behavior table, we will define properties, operations and the behavior aspect of the system using *State Machines* and *Activities*.

To create a property, enter the block in the **Block Name** column and its property in the **Block Property** column.

Based on the use case, we will create the operations expected of the system: *restart, count-down* and *notify*.

To create operations, enter a name for the operation and the block in the respective columns.

Next, we will create a StateMachine to define the system.

Enter the block name in the **Block Name** column and, in the same row, enter a name for the *StateMachine* in the **StateMachine** column. This will create a *StateMachine* for the Timer Block as shown below.

To make sure that the Timer Block exhibits the behavior of the *StateMachine* entered in the previous step, enter the *StateMachine* in the **Block StateMachine Behavior** column. In doing this, we are defining the state machine as a classified behavior.

Next, we create activities based on the operations created for the block.

TimerState

TimerState

Enter the block name in the **Block Name** column and the activity name in the **Activities** column, we have now created activities for the block Timer. In the **Block Operations Behavior** column, enter the respective operations for the activities created.

|               |                |            |                | Block Behavior Properties |                            |                             |
|---------------|----------------|------------|----------------|---------------------------|----------------------------|-----------------------------|
| Block Name    | Block Prope    | Operations | State Machine  | Block Behavior            | Block Operations Rehavior  | Plack StateMachine Rehavior |
| Timor         | block Property | Operations | State Machine  | Activities                | block Operations behavior  | block StateMachine Benavior |
| Timer         | time           |            |                |                           |                            |                             |
| Timer         |                |            | TimerState     |                           |                            |                             |
| Timer         |                | restart    |                |                           |                            |                             |
| Timer         |                | countdown  |                |                           |                            |                             |
| Timer         |                | notify     |                |                           |                            |                             |
| Timer         |                |            |                | resetTime                 |                            |                             |
| Timer         |                |            |                | countDown                 |                            |                             |
|               |                |            | Rİ             | ock Behavior Properties   |                            |                             |
|               | Block Propo    | tioe       |                | Rlock Rehavior            | Block Proper               | ties> Rebayior              |
| Block Name    | Block Property | Operations | State Machine  | Activities                | Block Operations Behavior  | Block StateMachine Behavior |
| Timor         | DiockTroperty  | operations | State Placinic | Activities                | Diock Operations Deliavion | TimerState                  |
| Timer         | time           |            |                |                           |                            | TimerState                  |
| Timer         | ume            |            | TimerState     |                           |                            | TimerState                  |
| Timer         |                | restart    | Timerstate     |                           |                            | TimerState                  |
| Timer         |                | countdown  |                |                           |                            | TimerState                  |
| Timer         |                | notify     |                |                           |                            | TimerState                  |
| Timer         |                | liotity    |                | resetTime                 |                            | TimerState                  |
| Timer         |                |            |                | countDown                 |                            | TimerState                  |
| Timer         |                |            |                | notifyUser                |                            | TimerState                  |
|               | Diask Drops    | ution      | B              | lock Behavior Properties  | Diack Droport              | ing > Debauion              |
| Plack Name    | BIOCK Prope    | Operations | State Machine  | BIOCK Benavior            | Block Operations Rehavior  | Plack StateMachine Rehavior |
| DIOCK INdille | block Property | operations | State Machine  | Acuvides                  | BIOCK Operations behavior  | BIOCK Statemachine Benavior |
| Timer         |                |            |                |                           |                            | Timerstate                  |
| Timer         | time           | _          | -              |                           |                            | limerstate                  |
| Timer         |                |            | Timerstate     |                           |                            | TimerState                  |
| Timer         |                | restart    |                |                           |                            | TimerState                  |
| Timer         |                | countdown  |                |                           |                            | TimerState                  |
| Timer         |                | notify     |                |                           |                            | TimerState                  |
| Timer         |                |            |                | resetTime                 | restart                    | TimerState                  |
| Timer         |                |            |                | countDown                 |                            | TimerState                  |
| Timer         |                |            |                | notifyUser                |                            | TimerState                  |
|               |                |            | B              | ock Behavior Properties   |                            |                             |
|               | Dia ak Duana   | at la a    |                | Dia de Dahausian          | Dia de Deserver            | ing a Debaular              |
|               | BIOCK Prope    | rues       | 0 . H II       | BIOCK BENAVIOR            | Block Propert              | les> Benavior               |
| Block Name    | Block Property | Operations | State Machine  | Activities                | Block Operations Behavior  | Block StateMachine Behavior |
| Timer         |                |            |                |                           |                            | TimerState                  |
| Timer         | time           |            |                |                           |                            | TimerState                  |
| Timer         |                |            | TimerState     |                           |                            | TimerState                  |
| Timer         |                | restart    |                |                           |                            | TimerState                  |
| Timer         |                | countdown  |                |                           |                            | TimorState                  |
|               |                | countdown  |                |                           |                            | mileistate                  |
| Timer         |                | notify     |                |                           |                            | TimerState                  |

### 4.5 StateMachine Properties Table

Timer Timer

Next, we define the states and region for the *TimerState* we created previously.

Enter the *StateMachine* name followed by the region name in the **Region** column.

Create the Initial and Final states and the states at which the system will exist in respective columns, as shown below.

countDown

notifyUser

countdown

notify

| StateMachine Properties |        |               |         |             |  |  |  |  |
|-------------------------|--------|---------------|---------|-------------|--|--|--|--|
|                         |        |               |         |             |  |  |  |  |
| State Machine           | Region | Initial State | States  | Final State |  |  |  |  |
| TimerState              |        |               |         |             |  |  |  |  |
| TimerState              | Region |               |         |             |  |  |  |  |
| TimerState              | Region | start         |         |             |  |  |  |  |
| TimerState              | Region |               |         | end         |  |  |  |  |
| TimerState              | Region |               | end     |             |  |  |  |  |
| TimerState              | Region |               | notify  |             |  |  |  |  |
| TimerState              | Region |               | paused  |             |  |  |  |  |
| TimerState              | Region |               | ready   |             |  |  |  |  |
| TimerState              | Region |               | running |             |  |  |  |  |
| TimerState              | Region |               | stopped |             |  |  |  |  |

### **Transition Table**

To create a transition between states with triggers, enter a name for the transition in the **Transitions** column (a row will be added with Source and Target state cells highlighted).

Enter the source state in the **Source State** column and the target state in the **Target State** column to create a transition between them.

To add a trigger that starts the transition, enter the transition name and trigger name. The source and target state fields will be updated automatically. To add an event to the trigger, enter the event name in the appropropriate column. For example, to assign *startEvent* as a trigger between the start and ready states, enter the transition name, then provide a name for the trigger. Since startEvent is a signal event, it is populated in the **Signal Event** column, as shown.

|                         |            |             | State Transitio            | on Proper       | ties        |              | ••••••     |           |            |
|-------------------------|------------|-------------|----------------------------|-----------------|-------------|--------------|------------|-----------|------------|
| Transitions Source Stat |            |             | State                      | te Target State |             |              | Trigger    |           |            |
| ct. rdy                 |            | start       |                            | roady           |             |              |            |           |            |
| struy                   |            | Start       | Л                          | L               |             |              |            |           |            |
| D                       |            | E           | F                          |                 | G           | н            |            |           | 1          |
|                         |            | St          | ate Transition Properties  |                 |             |              |            |           |            |
| Transitions             | Source Sta | ate         | Target State               | Trigger         |             | Signal Event |            | Time Even | t          |
| st-rdv                  | start      |             | ready                      |                 |             |              |            |           |            |
| st-rdy                  | start      |             | ready                      | rdy sig         |             |              |            |           |            |
|                         | Start      |             | J                          | 101_18          |             | 1            |            |           |            |
|                         |            | S           | tate Transition Properties |                 |             |              |            |           |            |
| Transitions             | Source St  | ate         | Target State               | Trigger         |             | Signal Event |            | Time Ever | ıt         |
| st_rdv                  | start      |             | ready                      |                 |             |              |            |           |            |
| ct.rdy                  | ctort      |             | ready                      | rdy cia         |             | startEvent   |            |           |            |
| st-ruy                  | Stdft      |             | reauy                      | ruy_sig         |             | startevent   |            | -         |            |
|                         |            |             | 1                          | -               |             |              |            |           |            |
|                         |            |             | State Transition Pro       | perties         |             |              |            |           |            |
| Transitions             | S          | ource State | Target State               |                 | Trigger     |              | Signal Ev  | vent      | Time Event |
| ntf-run                 | n          | otify       | running                    |                 | notify time | 2            | notifyEven | d.        |            |
| ntf-run                 | n          | otify       | running                    |                 |             |              |            |           |            |
| pau-run                 | p          | aused       | running                    |                 |             |              |            |           |            |
| pau-run                 | p          | aused       | running                    |                 | pause_run   |              | resumeEve  | ent       |            |
| pau-stp                 | pi         | aused       | stopped                    |                 |             |              |            |           |            |
| pau-stp                 | p          | aused       | stopped                    |                 | pause_stp   |              | stopEvent  |           |            |
| rdy-run                 | re         | eady        | running                    |                 |             |              |            |           |            |
| rdy-run                 | re         | eady        | running                    |                 | ready_trig  |              | startEvent |           |            |
| run-ntf                 | ru         | unning      | notify                     |                 |             |              |            |           |            |
| run-ntf                 | ru         | unning      | notify                     |                 | run_notify  |              | timeupEve  | nt        |            |
| run-pau                 | ru         | unning      | paused                     |                 |             |              |            |           |            |
| run-pau                 | ru         | unning      | paused                     |                 | ready_paus  | e            | pauseEven  | ıt        | _          |
| run-run                 | ru         | unning      | running                    |                 |             |              |            |           |            |
| run-run                 | ru         | unning      | running                    |                 | run         |              |            |           | TimeEvent  |
| run-stp                 | ru         | unning      | stopped                    |                 |             |              |            |           |            |
| run-stp                 | ru         | unning      | stopped                    |                 | ready_stop  |              | stopEvent  | 4         | _          |
| stp-end                 | st         | topped      | end                        |                 |             |              |            |           | -          |
| stp-end                 | st         | topped      | end                        |                 | stp_end     |              | stopEvent  | 5         | _          |
| stp-rdy                 | st         | topped      | ready                      |                 | at a set of |              |            |           |            |
| stp-rdy                 | st         | topped      | ready                      |                 | stp_ray     |              | resetEvent | -         | _          |
| st-ruy                  | st         | Lari        | ready                      |                 | and a star  |              |            |           |            |

### 4.6 ActivityNodeTable

Next, we define the activity created in the TimerBehavior table,

To create actions and flow for an activity, enter the name of activity to which the above mentioned elements will be created.

In the Call Behavior Actions column, enter a name to create call behavior actions.

Similarly, this table is used to create initial an final nodes, forks, opaque behaviors, decision nodes, and send signal actions. Each of which can be created by providing a name for the node and its activity.

To assign the signal that will be send when a signal action is invoked, enter the name in the **Send Signal Action** column and the signal that will be sent in the **Signal** column (signals that were created in *CountDownTimer* table).

|               |                       |              |            | Block Activity I | Behavior        |               |                 |                    |        |
|---------------|-----------------------|--------------|------------|------------------|-----------------|---------------|-----------------|--------------------|--------|
|               |                       |              |            |                  |                 |               |                 |                    |        |
| Activity Name | Call Behavior Actions | Initial Node | Final Node | Fork Node        | Opaque Behavior | Decision Node | Flow Final Node | Send Signal Action | Signal |
| countDown     |                       |              |            |                  |                 |               | Fin             |                    |        |
| countDown     |                       |              |            |                  |                 |               |                 | sendSignal         |        |
| notifyUser    |                       | Start        |            |                  |                 |               |                 |                    |        |
| notifyUser    |                       |              | End        |                  |                 |               |                 |                    |        |
| notifyUser    |                       |              |            |                  |                 |               |                 | notified           |        |
| resetTime     |                       | Start        |            |                  |                 |               |                 |                    |        |
| resetTime     |                       |              | End        |                  |                 |               |                 |                    |        |
| resetTime     |                       |              |            | Fork             |                 |               |                 |                    |        |
| -             |                       | 1            |            |                  |                 |               |                 |                    |        |
|               |                       |              |            | ₩                |                 |               |                 |                    |        |
| -             |                       |              | -          | Block Activity B | ehavior         | -             |                 | -                  |        |
|               |                       |              |            |                  |                 |               |                 |                    |        |
| Activity Name | Call Behavior Actions | Initial Node | Final Node | Fork Node        | Opaque Behavior | Decision Node | Flow Final Node | Send Signal Action | Signal |
| countDown     |                       |              |            |                  |                 |               | Fin             |                    |        |
| countDown     |                       |              |            |                  |                 |               |                 | sendSignal         | timeup |
| notifyUser    |                       | Start        |            |                  |                 |               |                 |                    |        |
| notifyUser    |                       |              | End        |                  |                 |               |                 |                    |        |
| notifyUser    |                       |              |            |                  |                 |               |                 | notified           |        |
| resetTime     |                       | Start        |            |                  |                 |               |                 |                    |        |
| resetTime     |                       |              | End        |                  |                 |               |                 |                    |        |
| resetTime     |                       |              |            | Fork             |                 |               |                 |                    |        |

#### **Opaque Behavior Table**

This sheet is used to assign *OpaqueBehavior* to an action and define its parameter and equation.

To assign *OpaqueBehavior* to an action, enter the Opaque Behavior created in previous table in the **Opaque Behavior** column.

**Note**: The available actions will be automatically listed in **Opaque Action** column, as shown below.

To create an equation, enter it in the **Opaque Equation** column.

| Opaque Behavior Properties |            |           |                 |  |  |  |  |  |
|----------------------------|------------|-----------|-----------------|--|--|--|--|--|
|                            |            |           |                 |  |  |  |  |  |
| Opaque Behavior Name       | Parameters | Direction | Opaque Equation |  |  |  |  |  |
| Opq_behavior               |            |           |                 |  |  |  |  |  |
|                            | ↓<br>↓     |           |                 |  |  |  |  |  |
| Opaque Behavior Properties |            |           |                 |  |  |  |  |  |
|                            |            |           |                 |  |  |  |  |  |
| Opaque Behavior Name       | Parameters | Direction | Opaque Equation |  |  |  |  |  |
| Opg_behavior               |            |           | time_out=t_in-1 |  |  |  |  |  |

To manipulate the parameters and direction, we first need to create links between the actions.

### Activity ObjectFlow Table

This table is used to create object flow between activities.

To create object flow between actions, enter the source action name in column E (Activity Node column) and its activity in the ActivityName column followed by the target action information in column G(ActivityNode column) and its activity in the Activity Name column.

The object flows between the actions are created, as shown below.

| ObjectFlow Table |                     |               |                     |  |  |  |  |
|------------------|---------------------|---------------|---------------------|--|--|--|--|
| Activity Name    | Activity Node       | Activity Name | Activity Node       |  |  |  |  |
| countDown        |                     |               |                     |  |  |  |  |
| countDown        | get_updatedValue    | countDown     | Fork                |  |  |  |  |
| countDown        | Fork                | countDown     | read_time           |  |  |  |  |
| countDown        | Fork                | countDown     | update_time         |  |  |  |  |
| countDown        | read_time           | countDown     | ForkN               |  |  |  |  |
| countDown        | evaluate_Expression | countDown     | update_time         |  |  |  |  |
| countDown        | ForkN               | countDown     | evaluate_Expression |  |  |  |  |
| countDown        | ForkN               | countDown     | Decision            |  |  |  |  |
| notifyUser       |                     |               |                     |  |  |  |  |
| resetTime        |                     |               |                     |  |  |  |  |
| resetTime        | Fork                | resetTime     | update_newValue     |  |  |  |  |
| resetTime        | Fork                | resetTime     | new_Input           |  |  |  |  |
| resetTime        | get_oldValue        | resetTime     | reset_oldValue      |  |  |  |  |
| resetTime        | reset_oldValue      | resetTime     | update_newValue     |  |  |  |  |
| resetTime        | new_Input           | resetTime     | update_newValue     |  |  |  |  |
| resetTime        | reset_toZero        | resetTime     | reset_oldValue      |  |  |  |  |
| resetTime        | get_newValue        | resetTime     | Fork                |  |  |  |  |

### **Activity ControlFlow Table**

The Activity Control Flow table works similar to the Object Flow table,

Enter the source action and activity name in the first two columns, followed by the target activity and action name.

| ControlFlow Table |                     |               |                     |  |  |
|-------------------|---------------------|---------------|---------------------|--|--|
| Activity Name     | Activity Node       | Activity Name | Activity Node       |  |  |
| countDown         |                     |               |                     |  |  |
| countDown         | get_updatedValue    |               |                     |  |  |
| countDown         | Fork                |               |                     |  |  |
| countDown         | Start               |               |                     |  |  |
| countDown         | Start               | countDown     | read_time           |  |  |
| countDown         | End                 |               |                     |  |  |
| countDown         | read_time           |               |                     |  |  |
| countDown         | read_time           | countDown     | evaluate_Expression |  |  |
| countDown         | update_time         |               |                     |  |  |
| countDown         | update_time         | countDown     | Decision            |  |  |
| countDown         | evaluate_Expression |               |                     |  |  |
| countDown         | evaluate_Expression | countDown     | update_time         |  |  |
| countDown         | ForkN               |               |                     |  |  |
| countDown         | Decision            |               |                     |  |  |
| countDown         | Decision            | countDown     | Fin                 |  |  |
| countDown         | Decision            | countDown     | sendSignal          |  |  |
| countDown         | Fin                 |               |                     |  |  |
| countDown         | sendSignal          |               |                     |  |  |
| countDown         | sendSignal          | countDown     | End                 |  |  |
| notifyUser        |                     |               |                     |  |  |
| notifyUser        | sendNotification    |               |                     |  |  |
| notifyUser        | sendNotification    | notifyUser    | notified            |  |  |
| notifyUser        | Start               |               |                     |  |  |
| notifyUser        | Start               | notifyUser    | sendNotification    |  |  |
| notifyUser        | End                 |               |                     |  |  |
| notifyUser        | notified            |               |                     |  |  |
| notifyUser        | notified            | notifyUser    | End                 |  |  |
| resetTime         |                     |               |                     |  |  |
| resetTime         | Fork                |               |                     |  |  |
| resetTime         | Start               |               |                     |  |  |
| resetTime         | Start               | resetTime     | reset_oldValue      |  |  |
| resetTime         | End                 |               |                     |  |  |
| resetTime         | get_oldValue        |               |                     |  |  |
| resetTime         | reset_oldValue      |               |                     |  |  |
| resetTime         | reset_oldValue      | resetTime     | update_newValue     |  |  |
| resetTime         | new_Input           |               |                     |  |  |
| resetTime         | reset_toZero        |               |                     |  |  |
| resetTime         | get_newValue        |               |                     |  |  |
| resetTime         | update_newValue     |               |                     |  |  |
| resetTime         | update_newValue     | resetTime     | End                 |  |  |

Once we have completed the Behavior flow tables, we have to sync the input and output flow of Opaque Behavior and its call action. To do this, go back to the **Opaque Behavior** table.

The Input and Output pins will be displayed as argument and result by default. We change this value based on the Opaque Equation parameter. Rename the argument in both tables to *time\_in* and *time\_out* instead of *result* and *argument* for the Opq\_behavior.

|                      | Opaque Behavio | or Properties |                    |   |                     | Opaque Action>Opaq | ueBehavior |            |
|----------------------|----------------|---------------|--------------------|---|---------------------|--------------------|------------|------------|
| Opaque Behavior Name | Parameters     | Direction     | Opaque Equation    |   | Opaque Action       | Opaque Behavior    | Input Pin  | Output Pin |
| Opq_behavior         |                |               | time_out=time_in-1 |   | evaluate_Expression | Opq_behavior       |            |            |
| Opq_behavior         | result         | out           | time_out=time_in-1 |   | evaluate_Expression | Opq_behavior       | argument   |            |
| Opq_behavior         | argument       | in            | time_out=time_in-1 |   | evaluate_Expression | Opq_behavior       |            | result     |
| 1                    |                |               |                    | ₽ |                     | 1                  |            |            |
|                      | Opaque Behavi  | or Properties |                    |   |                     | Opaque Action>Opaq | ueBehavior |            |
| Opaque Behavior Name | Parameters     | Direction     | Opaque Equation    |   | Opaque Action       | Opaque Behavior    | Input Pin  | Output Pin |
| Opq_behavior         |                |               | time_out=time_in-1 |   | evaluate_Expression | Opq_behavior       |            |            |
| Opq_behavior         | time_out       | out           | time_out=time_in-1 |   | evaluate_Expression | Opq_behavior       | time_in    |            |
| Opq_behavior         | time_in        | in            | time_out=time_in-1 |   | evaluate_Expression | Opq_behavior       |            | time_out   |

We have created state machines and activities to define the behavior of the system. As of now *StateMachine* and the activities are defined as separate behaviors of the same system. In the following section, we will define how the system behaves at each state using the activities we created.

### 4.7 State Behavior Table

The State Behavior table will list the states created in the **StateMachine Properties** worksheet.

Next, we will assign an entry behavior to the system.

In the example, we will create an entry behavior to the running state. Enter the state name in the **State Name** column.

In the **State Entry Behavior** column, enter a name to create an entry behavior (*decrease* in this example).

Next, we will define nodes and actions to the entry behavior, as shown below.

To assign a behavior to the call actions we created in an earlier section, enter the behavior you want to assign in the **Behavior** column adjacent to the call actions.

| State Entry Behavior Table |                       |              |            |                       |          |  |  |
|----------------------------|-----------------------|--------------|------------|-----------------------|----------|--|--|
| State Name                 | State Entry Behavioir | Initial Node | Final Node | Call Behavior Actions | Behavior |  |  |
| end                        |                       |              |            |                       |          |  |  |
| notify                     |                       |              |            |                       |          |  |  |
| paused                     |                       |              |            |                       |          |  |  |
| ready                      |                       |              |            |                       |          |  |  |
| running                    |                       |              |            |                       |          |  |  |
| stopped                    |                       |              |            |                       |          |  |  |
|                            |                       |              |            |                       |          |  |  |

| State Entry Behavior Table |                       |              |            |                       |          |  |  |
|----------------------------|-----------------------|--------------|------------|-----------------------|----------|--|--|
| State Name                 | State Entry Behavioir | Initial Node | Final Node | Call Behavior Actions | Behavior |  |  |
| end                        |                       |              |            |                       |          |  |  |
| notify                     |                       |              |            |                       |          |  |  |
| paused                     |                       |              |            |                       |          |  |  |
| ready                      |                       |              |            |                       |          |  |  |
| running                    |                       |              |            |                       |          |  |  |
| stopped                    |                       |              |            |                       |          |  |  |
| running                    | decrease              |              |            |                       |          |  |  |
|                            |                       |              |            |                       |          |  |  |

| State Entry Behavior Table |                       |              |            |                       |          |  |
|----------------------------|-----------------------|--------------|------------|-----------------------|----------|--|
| State Name                 | State Entry Behavioir | Initial Node | Final Node | Call Behavior Actions | Behavior |  |
| end                        |                       |              |            |                       |          |  |
| notify                     |                       |              |            |                       |          |  |
| paused                     |                       |              |            |                       |          |  |
| ready                      |                       |              |            |                       |          |  |
| running                    |                       |              |            |                       |          |  |
| stopped                    |                       |              |            |                       |          |  |
| running                    | decrease              |              |            |                       |          |  |
| running                    | decrease              | start        |            |                       |          |  |
| running                    | decrease              |              | end        |                       |          |  |
| running                    | decrease              |              |            | decrease              |          |  |

Π

| *          |                            |              |            |                       |           |  |  |  |
|------------|----------------------------|--------------|------------|-----------------------|-----------|--|--|--|
|            | State Entry Behavior Table |              |            |                       |           |  |  |  |
| State Name | State Entry Behavioir      | Initial Node | Final Node | Call Behavior Actions | Behavior  |  |  |  |
| end        |                            |              |            |                       |           |  |  |  |
| notify     |                            |              |            |                       |           |  |  |  |
| paused     |                            |              |            |                       |           |  |  |  |
| ready      |                            |              |            |                       |           |  |  |  |
| running    |                            |              |            |                       |           |  |  |  |
| stopped    |                            |              |            |                       |           |  |  |  |
| running    | decrease                   |              |            |                       |           |  |  |  |
| running    | decrease                   | start        |            |                       |           |  |  |  |
| running    | decrease                   |              | end        |                       |           |  |  |  |
| running    | decrease                   |              |            | decrease              | countDown |  |  |  |

### State Behavior ControlFlow Table

Creating behavior control flows is similar to creating activity control flows.

Enter the source action and activity in the first two columns and target action and activity in the next column.

| State Behavior ControlFlow Table |                     |                |                     |  |  |
|----------------------------------|---------------------|----------------|---------------------|--|--|
| State Activity                   | State Activity Node | State Activity | State Activity Node |  |  |
| decrease                         |                     |                |                     |  |  |
| decrease                         | end                 |                |                     |  |  |
| decrease                         | start               |                |                     |  |  |
| decrease                         | start               | decrease       | decrease            |  |  |
| decrease                         | decrease            |                |                     |  |  |
| decrease                         | decrease            | decrease       | end                 |  |  |
| notify                           |                     |                |                     |  |  |
| notify                           | start               |                |                     |  |  |
| notify                           | start               | notify         | notify              |  |  |
| notify                           | end                 |                |                     |  |  |
| notify                           | notify              |                |                     |  |  |
| notify                           | notify              | notify         | end                 |  |  |
| reset                            |                     |                |                     |  |  |
| reset                            | start               |                |                     |  |  |
| reset                            | start               | reset          | reset               |  |  |
| reset                            | end                 |                |                     |  |  |
| reset                            | reset               |                |                     |  |  |
| reset                            | reset               | reset          | end                 |  |  |
| test                             |                     |                |                     |  |  |

We have now created the control flows. When we defined a requirement initially, we stated that the system should notify the user when time reaches zero and should continue counting down even after reaching zero. To achive this, we will set a guard condition to the control flow of the merge node created in earlier sections. In a previous section, we have already create a notify behavior to the state and to send a signal to user.

### State ControlFlow Condition Table

In the **ControlFlow Condition** table, existing contol flows will be listed based on previous inputs.

To create a guard condition, enter the state activity name in the **State Activity** column followed by the source and target activity node information and enter a guard condition.

#### 54 • 4 Count Down Timer Model

| State Behavior ControlFlow Condition Table  |      |                              |                              |        |                         |
|---------------------------------------------|------|------------------------------|------------------------------|--------|-------------------------|
| State Activity                              | Sta  | ate Activity Node (Source)   | State Activity Node (Ta      | arget) | Control Guard Condition |
| resetTime                                   |      |                              |                              |        |                         |
| countDown                                   |      |                              |                              |        |                         |
| notifyUser                                  |      |                              |                              |        |                         |
| countDown                                   | Dec  | ision                        | Fin                          |        |                         |
| countDown                                   | Dec  | ision                        | sendSignal                   |        |                         |
| countDown                                   | eva  | luate_Expression             | update_time                  |        |                         |
| countDown                                   | rea  | d_time                       | evaluate_Expression          |        |                         |
| countDown                                   | sen  | dSignal                      | End                          |        |                         |
| countDown                                   | Star | rt                           | read_time                    |        |                         |
| countDown                                   | upd  | late_time                    | Decision                     |        |                         |
| notifyUser                                  | not  | ified                        | End                          |        |                         |
| notifyUser                                  | sen  | dNotification                | notified                     |        |                         |
| notifyUser                                  | Star | rt                           | sendNotification             |        |                         |
| resetTime                                   | rese | et_oldValue                  | update_newValue              |        |                         |
| resetTime                                   | Star | rt                           | reset_oldValue               |        |                         |
| resetTime                                   | upd  | late_newValue                | End                          |        |                         |
| State Behavior Control Flow Condition Table |      |                              |                              |        |                         |
| State Activity                              |      | State Activity Node (Source) | State Activity Node (Target) | Contro | Guard Condition         |
| countDown                                   |      |                              |                              |        |                         |

| countDown  |                     |                     |                |
|------------|---------------------|---------------------|----------------|
| countDown  | Start               | read_time           |                |
| countDown  | read_time           | evaluate_Expression |                |
| countDown  | update_time         | Decision            |                |
| countDown  | evaluate_Expression | update_time         |                |
| countDown  | Decision            | Fin                 |                |
| countDown  | Decision            | sendSignal          |                |
| countDown  | sendSignal          | End                 |                |
| notifyUser |                     |                     |                |
| notifyUser | sendNotification    | notified            |                |
| notifyUser | Start               | sendNotification    |                |
| notifyUser | notified            | End                 |                |
| resetTime  |                     |                     |                |
| resetTime  | Start               | reset_oldValue      |                |
| resetTime  | reset_oldValue      | update_newValue     |                |
| resetTime  | update_newValue     | End                 |                |
| countDown  | Decision            | Fin                 | time>0  time<0 |
|            |                     | Û                   |                |

| State Behavior ControlFlow Condition Table |                              |                              |                         |  |  |  |
|--------------------------------------------|------------------------------|------------------------------|-------------------------|--|--|--|
| State Activity                             | State Activity Node (Source) | State Activity Node (Target) | Control Guard Condition |  |  |  |
| countDown                                  |                              |                              |                         |  |  |  |
| countDown                                  | Start                        | read_time                    |                         |  |  |  |
| countDown                                  | read_time                    | evaluate_Expression          |                         |  |  |  |
| countDown                                  | update_time                  | Decision                     |                         |  |  |  |
| countDown                                  | evaluate_Expression          | update_time                  |                         |  |  |  |
| countDown                                  | Decision                     | Fin                          |                         |  |  |  |
| countDown                                  | Decision                     | sendSignal                   |                         |  |  |  |
| countDown                                  | sendSignal                   | End                          |                         |  |  |  |
| notifyUser                                 |                              |                              |                         |  |  |  |
| notifyUser                                 | sendNotification             | notified                     |                         |  |  |  |
| notifyUser                                 | Start                        | sendNotification             |                         |  |  |  |
| notifyUser                                 | notified                     | End                          |                         |  |  |  |
| resetTime                                  |                              |                              |                         |  |  |  |
| resetTime                                  | Start                        | reset_oldValue               |                         |  |  |  |
| resetTime                                  | reset_oldValue               | update_newValue              |                         |  |  |  |
| resetTime                                  | update_newValue              | End                          |                         |  |  |  |
| countDown                                  | Decision                     | Fin                          | time>0  time<0          |  |  |  |

| $\Box$         |                              |                              |                         |  |  |
|----------------|------------------------------|------------------------------|-------------------------|--|--|
|                | State Behavior Cor           | trolFlow Condition Table     |                         |  |  |
| State Activity | State Activity Node (Source) | State Activity Node (Target) | Control Guard Condition |  |  |
| countDown      |                              |                              |                         |  |  |
| countDown      | Start                        | read_time                    |                         |  |  |
| countDown      | read_time                    | evaluate_Expression          |                         |  |  |
| countDown      | update_time                  | Decision                     |                         |  |  |
| countDown      | evaluate_Expression          | update_time                  |                         |  |  |
| countDown      | Decision                     | Fin                          |                         |  |  |
| countDown      | Decision                     | Fin                          | time>0  time<0          |  |  |
| countDown      | Decision                     | sendSignal                   |                         |  |  |
| countDown      | Decision                     | sendSignal                   | time=0                  |  |  |
| countDown      | sendSignal                   | End                          |                         |  |  |
| notifyUser     |                              |                              |                         |  |  |
| notifyUser     | sendNotification             | notified                     |                         |  |  |
| notifyUser     | Start                        | sendNotification             |                         |  |  |
| notifyUser     | notified                     | End                          |                         |  |  |
| resetTime      |                              |                              |                         |  |  |
| resetTime      | Start                        | reset_oldValue               |                         |  |  |
| resetTime      | reset_oldValue               | update_newValue              |                         |  |  |
| resetTime      | update_newValue              | End                          |                         |  |  |

# 5 Turbofan Engine Model

## 5.1 Introduction

This example model is used to identify design points of a turbofan engine. MapleMBSE and Cameo Systems Modeler<sup>™</sup> were used to create a turbofan example model. The design point calculations are based on ideal gas turbine cycle analysis.

Initially, a mission statement is defined to specify the scope of the model and to identify design points at Mach number 0.8 and operating altitude between 35000ft to 45000ft with a bypass ratio between 6-8.

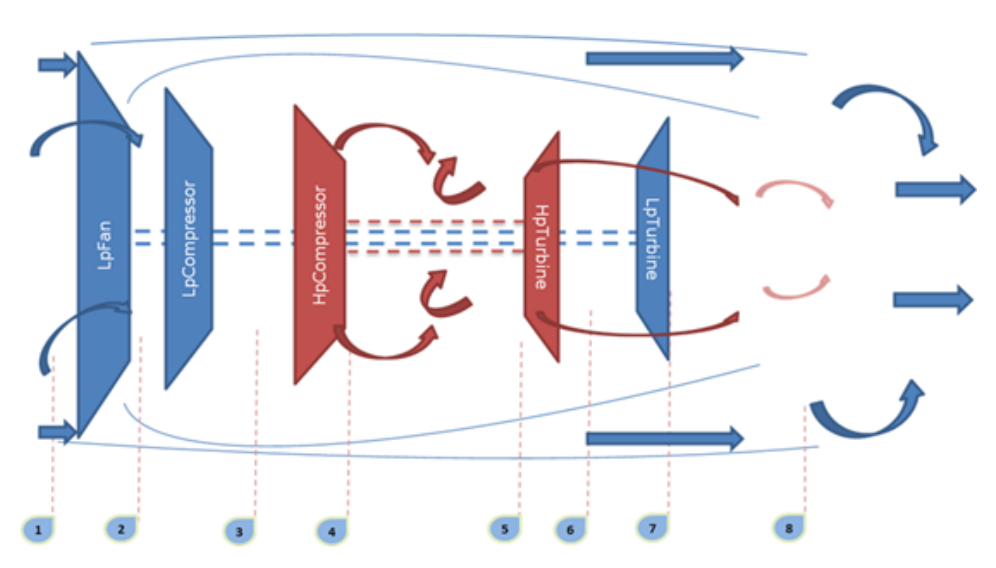

## 5.2 Turbofan Model

The turbofan system is defined as shown in the diagram above. The system consists of a twin-spool configuration, with a high pressure turbine driving a high pressure compressor, a low pressure turbine driving a low pressure compressor, and a fan. Temperature and pressure are identified at the design points, as shown in the figure. The primary goal is to identify the design points with optimum SFC (specific fuel consumption) value.

## 5.3 Requirements

Once the mission statement is defined, system requirements for the turbofan are also stated for each subcomponent in terms of target efficiency, pressure ratio etc., which have to be satisfied. The **SystemRequirements** worksheet in MapleMBSE is used to define the specifications and target values that have to be achieved. In addition to the system specifications,

analysis requirements are created to define the input values which will be used to analyze the model.

To maintain traceability between system level requirements and mission level requirements, the **DeriveRequirements** worksheet in MapleMBSE is used to create derived relationships between requirements.

## 5.4 ValueType

The **ValueTypesTable** and **UnitQuantityKindTable** worksheets are used to define units and type of values that will be used to define the system. These valuetypes are used to specify the type of value properties of the system to be modeled.

## 5.5 Constraint Blocks

Constraint blocks are created and constraints that will be used in the system are captured using the **ConstraintProperties** worksheet. Similar to value types, these blocks are used to specify the type the constraint property of the system that will be defined.

## 5.6 System Model

The Turbofan Blackbox is used to specify the properties of the turbofan in terms of values, subcomponents and ports through with the system will interact.

Once the subcomponents are created we now define the values and constraint properties, then type them to valuetypes and the constraint block created. A specific worksheet view is created in MapleMBSE to show components values, constraints and their types.

An Analysis block is created to provide value exchange between the subcomponents. The Analysis block provides the default values with which the analysis is performed and also receives the results of analysis.

## 5.7 Results

The **InstanceResults** table is used to display the results of analysis performed in the model using simulation toolkit in Cameo Systems modeller. In MapleMBSE the results are mapped to Excel graph for visualization. This results worksheet is treated as read-only and used to only visualize the results of analysis at different altitudes.

#### To create a new instance:

- 1. Create a new instance specification by providing a name in the Instance Specification column in **InstanceTable** worksheet and type "Analysis Block" as the name of the block in the Instance of Block column.
- 2. Define the feature and corresponding value with which the new analysis has to be performed, required input values to be created are *ByPassRatioA* and *targetEfficiency\_hp-Turbine*.
- 3. Once the analysis block is defined, specify the inlet properties by creating a new instance for the InletConditions block, similar to the above method. The required values in this case are Ta(inlet static temperature in K) and Pa (inlet static pressure in bar).
- 4. Commit the changes to Teamwork Cloud.
- 5. Open the model in Cameo or Magic Draw, then create a new block diagram in the NewInstance package, drag and drop the analysis block instance.
- 6. Drop the inletConditions instance into the analysis instance to create a new feature instance for the Analysis block.
- 7. Right-click the analysis instance and select simulate to run the analysis.
- 8. Export the results of analysis as new instance into the Result package under NewInstance then commit to Teamwork Cloud.
- 9. Reload MapleMBSE to see the results in the NewInstanceResults worksheet.

To maintain the traceability between the requirements and the modeled system modeled, use **VerifyRequirementsMatrix** to have a verify relationship between system requirements and value properties of the block. By creating this verify relation, now we have traceability from system values to system requirements and from system requirements to mission requirements.

The **RequirementsTraceability** worksheet displays all the requirements from the model and its relationships such as trace, verify, derived with other model elements.

### 5.8 References

- 1. Cohen, H. Rogers. G. and Saravanamuttoo, H. (1996). Gas turbine theory. Harlow: Pearson education.
- 2. Sanford Friedenthal. (2015). A Practical Guide to SysML, 3rd Edition. Morgan Kaufmann Publishers.

# 6 UAV Model

## 6.1 Introduction

This model uses the Object Oriented System Engineering Method (OOSEM) to design a conceptual model of an Unmanned Aerial Vehicle (UAV). The primary use of UAV in consideration is to assist forest fire fighting operations in remote areas. The sample model shows a part of the OOSEM workflow to identify system requirements.

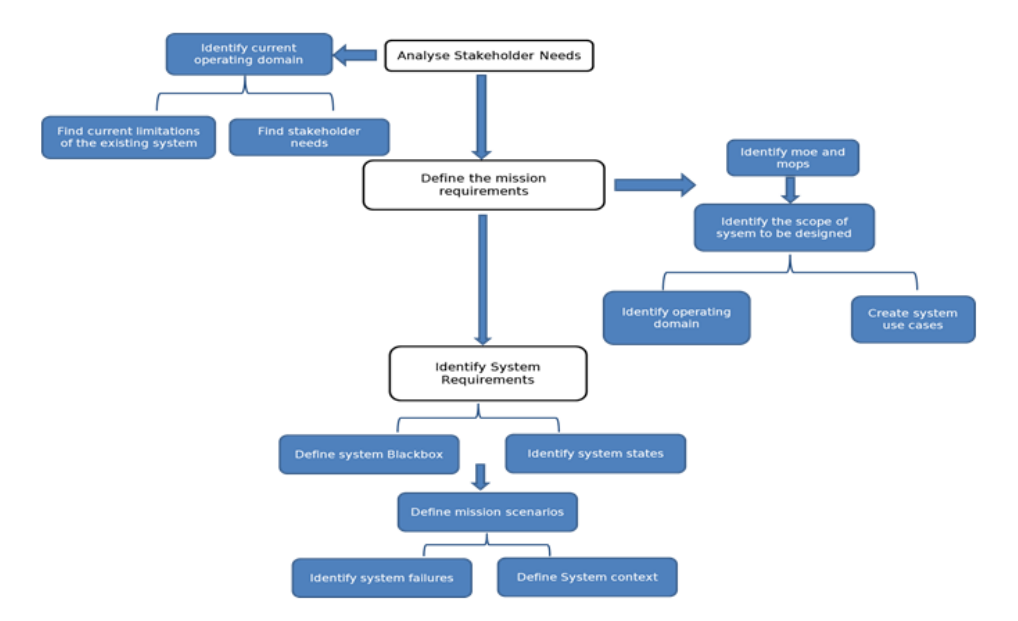

## 6.2 Analyze Stakeholder Needs

To identify the needs of stakeholders, in this case the fire department, the current operating domain is modeled to find the existing limitations and expectations of the fire department. The existing domain is captured using the block definition diagram represented in a table format in the **OperatingDomain** worksheet. A causal analysis is performed to identify the factors that are of interest to the fire department operation [6]. This causal analysis also reveals the present limitations in the fire department operation. At this stage, we have identified the needs of stakeholder based on which we will derive the mission requirements.

### 6.3 Mission Requirement

To determine the scope and mission of the UAV model, we first identify the measure of effectiveness based on the stakeholder needs analysis. Secondly, we define the operating domain in which the system to be modeled will operate. The operating domain is represented using a block diagram and shown in table format using the **OperatingDomainUAV** worksheet. We identify the use cases to determine the high level behavior of the system and its interaction. Next, from the measure of effectiveness and the operating domain, we can define the Mission Requirements and stakeholder requirements from the stakeholder needs that we identified.

## 6.4 System Requirements

Before identifying the system requirements, we define units, and interfaces that will be used by the system of interest. A separate package called Interface is create using the **InterfaceTable** to contain the flows and signals that will be used in the model.

### System Behavior

To find the system requirements, we initially define the UAV blackbox that displays: ports through which the system interacts, its parts, and its values. In addition, we also define the operations that are expected of the system, and the method to achieve it in terms of activities. The **UAVBlackBox** worksheet displays the model elements mentioned above. Now we define the system behavior and represent states at which the system will operate and its events. On identifying the mission profile of UAV, we create detailed states at which the system should operate. Following this, we use activities to define system behavior. Based on the use cases, we create the activities since our mission is to control forest fires and we are still in the conceptual phase. We define system behavior based on this activity.

### Weight Estimation

Once we have defined the system behavior we need to determine the system specification in order to create the system requirements. To identify the general design requirements the weight of the UAV is first estimated followed by sizing and identifying critical parameters. The **WeightEstimationTable** worksheet displays the value properties and constraint properties need to estimate the weight of UAV. This worksheet also has tables created in excel that displays specifications of similar aircraft and estimation constants from historical data [1]. Based on the mission profile the parameter values can be altered based on payload, range, endurance, etc. when satisfactory values are determined the values are updated to WeightEstimationBlock and saved to the model in Teamwork Cloud.

#### Wing Area Estimation

To determine the sizing we initially create the constraints using the **WingAreaConstraint** worksheet. Similar to the weight estimation worksheet, the **WingAreaEstimation** worksheet is used to find wing area by iterating key parameters. Using the matching plot technique [2] Wing loading vs Thrust loading is plotted from which we identify the wing area. We have estimated the weight and wing area based on which other design parameters can be further evaluated. This example model covers the conceptual phase from stakeholder need analysis to identify system requirements.

### 6.5 References

- 1. Austin, R. (2010). Unmanned air vehicles: UAVS design, development, and deployment. Chichester, West Sussex, and U.K.: Wiley.
- 2. Raymer, D. P. (1992). Aircraft design: A conceptual approach. Washington, D.C.: AIAA.
- Sadraey, M. H. (2017). Unmanned aircraft design: A review of fundamentals. San Rafael, CA: Morgan & Claypool.
- Sadraey, M. H. (2013). Aircraft design: A systems engineering approach. Hoboken, NJ: Wiley.
- 5. Simard, A. J., & Forster, R. B. (1972). A survey of air tankers and their use. Ottawa: Forest Fire Research Institute.
- 6. Sanford Friedenthal. (2015). A Practical Guide to SysML, 3rd Edition. Morgan Kaufmann Publishers.
- GLOBAL HAWK SYSTEMS ENGINEERING CASE STUDY.pdf. (n.d.). Retrieved from https://www.scribd.com/document/409826283/GLOBAL-HAWK-SYSTEMS-ENGINEERING-CASE-STUDY-pdf
- Firefighting Aircraft Recognition Guide California PDF Free Download. (n.d.). Retrieved from https://docobook.com/-firefighting-aircraft-recognition-guide-california.html

# 7 FMEA Template

## 7.1 Introduction

This model is used to perform FMEA analysis by accessing SysML model elements from Teamwork Cloud server. This example shows a FMEA process to identify possible failure modes of system functions defined in conceptual design of a UAV; however this template can be used to perform FMEA on different model elements by specifying appropriate path and elements in the configuration file.

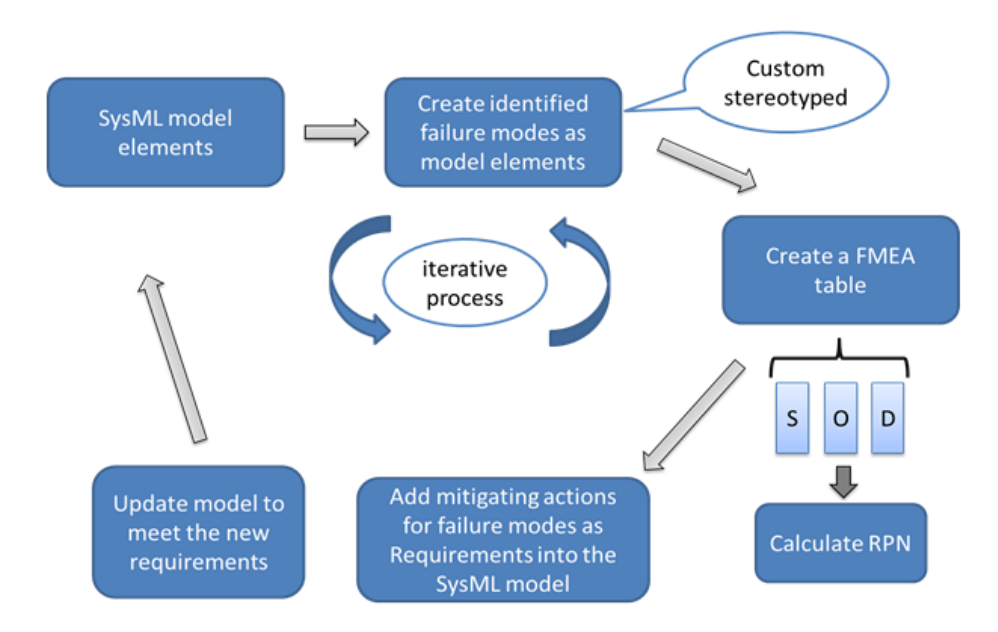

The FMEA process is performed as shown in the figure, system functions from the model are accessed and failure modes are identified. Further we identify severity, occurrence and detection for the failure modes and calculate the RPN (Risk Priority Number). Mitigating actions for identified failures are created as new requirements. The complete process is saved back to the teamwork cloud model.

## 7.2 FMEA

The **FMEAMatrix** worksheet is used to identify new failure modes for the system function and to create a dependency (identifiedFM). Once we create new failure modes, we use the **FMEATable** worksheet to provide a detailed analysis of the potential failure by specifying S, O and D from which RPN is calculated.

## 7.3 Recommended Action

In this process, recommended actions are captured as requirements that can be saved back to the model. The **RequirementFMEAMatrix** worksheet is used to create a custom dependency (deriveFMEA) between identified FMEA and recommended actions. The **FMEARe-quirementTable** worksheet is used to add specification to the new requirements created as a result of this analysis.

#### To use the custom FMEA template:

- 1. Add the TWCSysML.mdzip model to the teamwork cloud server.
- 2. In Cameo Systems Modeler or Magic Draw, Right-click CustomStereotypes profile→ Project Usage →Export Packages to New Server project.
- 3. In desired project File→ Project Usage → Server Project select the exported profile from previous step.
- 4. Update path in the MSE file to get model elements.

### 7.4 References

- Kratzke, R. (2018). Failure Modes Effects Analysis in MBSE. [ebook] Available at: https://www.incose.org/docs/default-source/texas-gulf-coast/tgcc-conference-2018/2018papers/kratzke-2018-incose-presentation-(for-public-distribution).pdf?sfvrsn=db4796c6\_2 [Accessed 22 May 2019].
- Publishing, R. (2019). Failure Mode and Effect Analysis FMEA and Criticality Analysis FMECA. [online] Weibull.com. Available at: https://www.weibull.com/basics/fmea.htm [Accessed 22 May 2019].